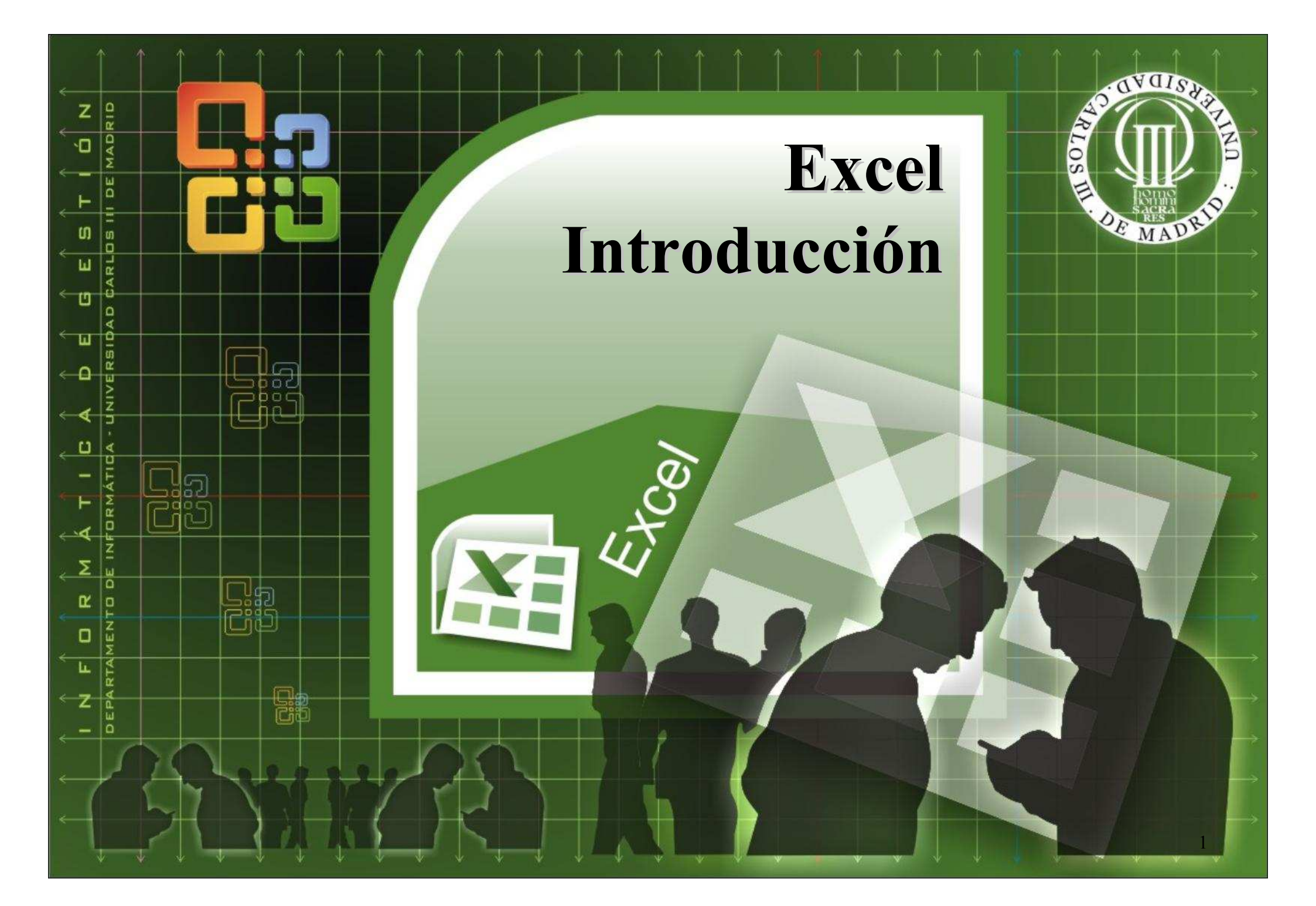

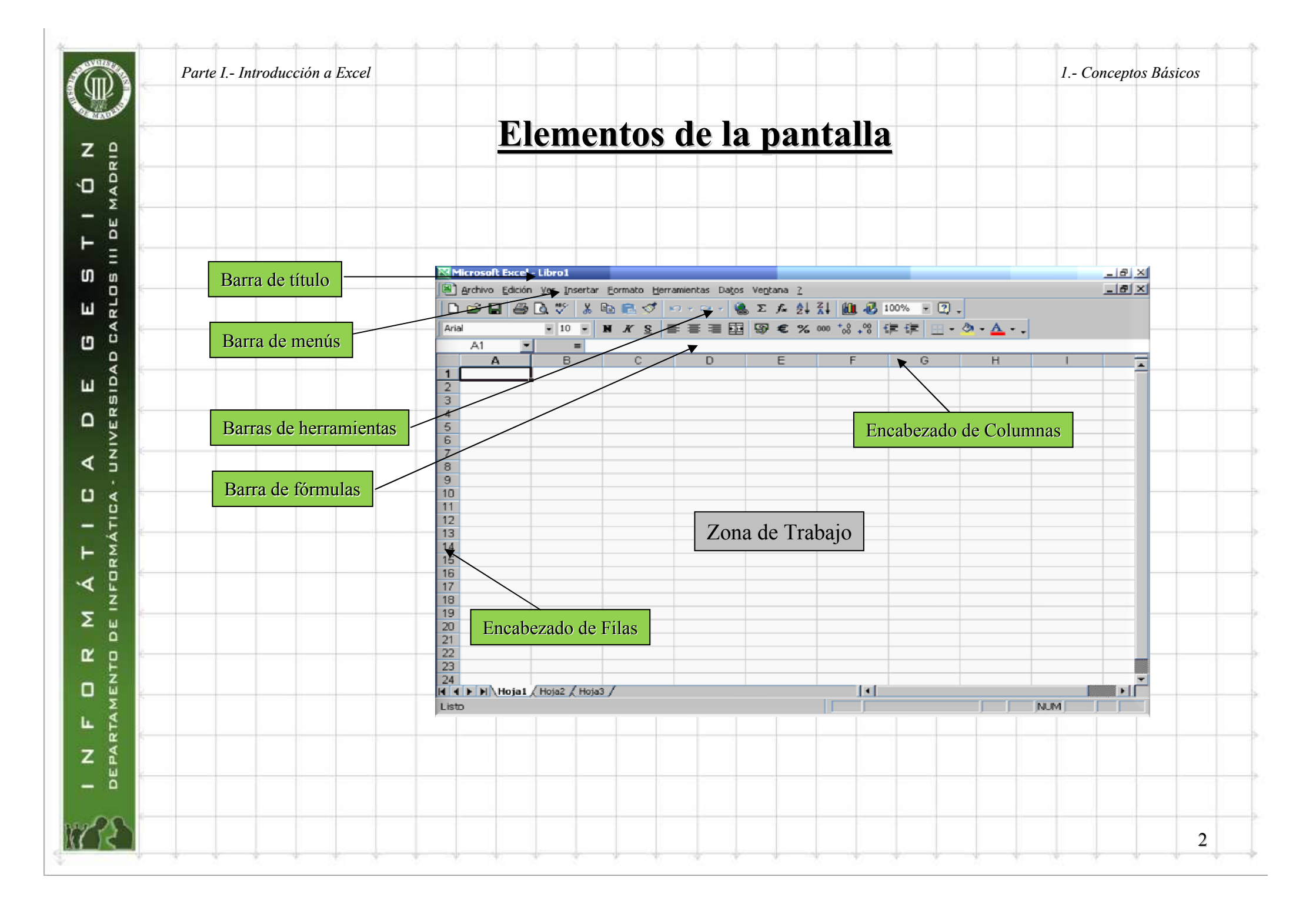

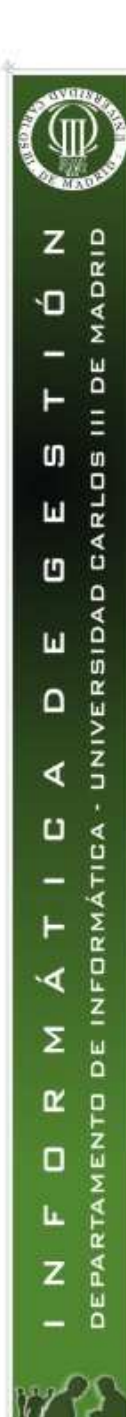

## Área de trabajo

- LIBRO. Es un archivo de Excel. Se compone de varias hojas.
- HOJA. Es una porción del libro, formada por filas y columnas. El nombre de la hoja se muestra en la parte inferior.
- FILA. Selección horizontal de celdas. Desde la 1 hasta la 65536.
- COLUMNA. Selección vertical de celdas. Desde la A hasta la IV.
- **CELDA**. Lugar donde se almacenan los datos. Intersección de una fila y una columna. 16.777.216 celdas en una hoja.

|    | A        | B                | C    | D     |  |
|----|----------|------------------|------|-------|--|
| 1  |          | COLUMNA          |      |       |  |
| 2  |          |                  |      |       |  |
| 3  |          |                  |      |       |  |
| 4  |          |                  |      |       |  |
| 5  |          |                  |      |       |  |
| 6  |          |                  |      | CELDA |  |
| 7  |          |                  |      |       |  |
| 8  |          |                  |      |       |  |
| 9  |          |                  |      |       |  |
| 10 |          |                  | EILA |       |  |
| 12 |          |                  | FILA |       |  |
| 13 |          |                  |      |       |  |
| 14 |          |                  |      |       |  |
| 15 |          |                  |      |       |  |
| 16 |          |                  |      |       |  |
| 17 |          |                  |      |       |  |
| 18 |          |                  |      |       |  |
| 19 |          |                  |      |       |  |
| 20 |          |                  |      |       |  |
| 21 |          |                  |      |       |  |
| 22 |          |                  |      |       |  |
| 23 | <b>`</b> |                  |      |       |  |
| 24 |          | (Hois? / Hois    | 21   |       |  |
|    | r ∖nuja. | г д појаг д поја |      |       |  |
|    |          |                  |      |       |  |
|    |          |                  |      |       |  |
|    |          |                  |      |       |  |

1.- Conceptos Básicos

3

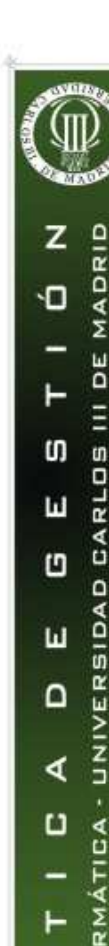

0 ۰۷

DE IN

MEN 

RTA Ŀ.

DEPA Z

Σ

R  ٠

1.- Conceptos Básicos

- 8 ×

4

## Barra de menús

Mediante la barra de menús podremos utilizar y modificar un libro de trabajo con todas las opciones disponibles en Excel.

🚇 Archivo Edición Ver Insertar Formato Herramientas Datos Ventana <u>?</u>

Si al final de una opción aparece el símbolo 💽 significa que tras esta opción aparece un nuevo listado con subopciones.

Si aparecen puntos suspensivos (...) indica que aparecerá un cuadro de diálogo.

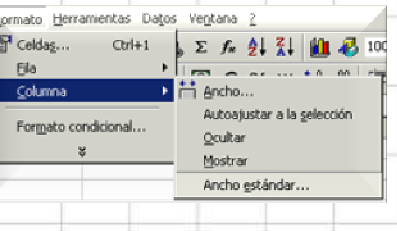

En Excel 2000, algunas opciones del menú no se

visualizan a primera vista. Si queremos que se visualicen todas las opciones disponibles, basta con hacer otro click sobre la opción correspondiente.

Atajos de teclado. Consiste en utilizar el teclado en lugar del ratón para llevar a cabo determinadas funciones o tareas. La ventaja de utilizar estos atajos es que son más rápidos, aunque debemos memorizar la combinación de teclas correspondiente. Ejemplos:

•F1: abre la ayuda de Excel.

•CONTROL + 1: abre la ventana Formato de Celdas

•F2: Edita el contenido de la celda activa

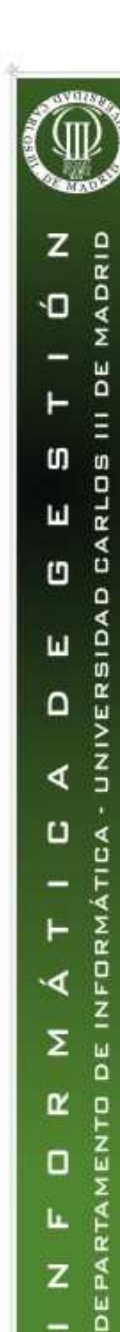

1.- Conceptos Básicos

## <u>Barras de herramientas</u>

• Están formadas por botones que nos permiten acceder a diversas funciones de

Excel.  $\square \cong \blacksquare \oplus \textcircled{k} \heartsuit \land \blacksquare \textcircled{k} \heartsuit \land \neg \neg \neg \circledast \Sigma \not \models \textcircled{k} \textcircled{k} \textcircled{k} \textcircled{k} \land \neg ? ? .$ 

• En el menú *Ver -> Barra de Herramientas* podemos seleccionar qué barras de herramientas están visibles. Además, se pueden personalizar y añadir botones que nos sean de utilidad especial.

- Ejercicio: Añadir el botón de Buscar a la barra de herramientas Estándar.
  - Menú Ver->Barras de Herramientas->Personalizar
  - Seleccionar la pestaña Comandos.
  - Buscar la categoría Edición
  - En la parte derecha, seleccionar con el ratón la opción *Buscar* y arrastrarla hasta la barra donde queremos dejar el botón.

| arras de herramientas 🛛 🖸                                    | mandos gipciones                       |        |  |
|--------------------------------------------------------------|----------------------------------------|--------|--|
| ategorías:<br>krchivo                                        | Comandos:                              |        |  |
| dición<br>ler<br>nsertar<br>formato<br>lerramientas<br>Jatos | Aber o Coparinoja<br>Ab Buscar<br>Ir a |        |  |
| ventana y Ayuda<br>Nibujo<br>Kutoformas                      | Seleccionar ceidas visibles            | -      |  |
| Describeda                                                   | Hadiisas colocation a                  |        |  |
|                                                              | _rouncersection *                      | Cerrar |  |
|                                                              |                                        | Certor |  |
|                                                              |                                        | Cerrar |  |

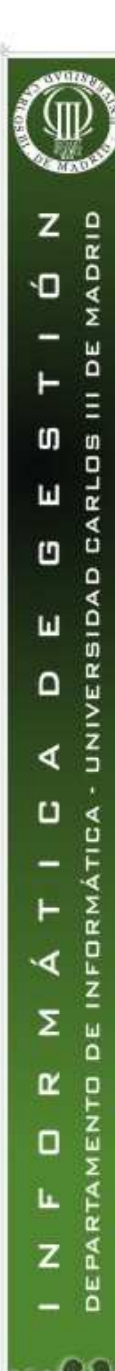

1.- Conceptos Básicos

## <u>Almacenamiento y Recuperación</u>

Salvar un Libro.
Menú Archivo->Guardar. La primera vez nos pide el nombre del libro y el directorio donde lo queremos guardar. Después salvará el archivo con el mismo nombre y en el mismo lugar. Es equivalente a CTRL + G.

•Menú *Archivo->Guardar como*. Cuando queremos cambiar el nombre o el directorio.

- Recuperar un Libro Existente.
   •Menú Archivo->Abrir.
- Comenzar un nuevo libro. •Menú Archivo->Nuevo (permite elegir plantilla)

•Botó (utiliza la plantilla por defecto)

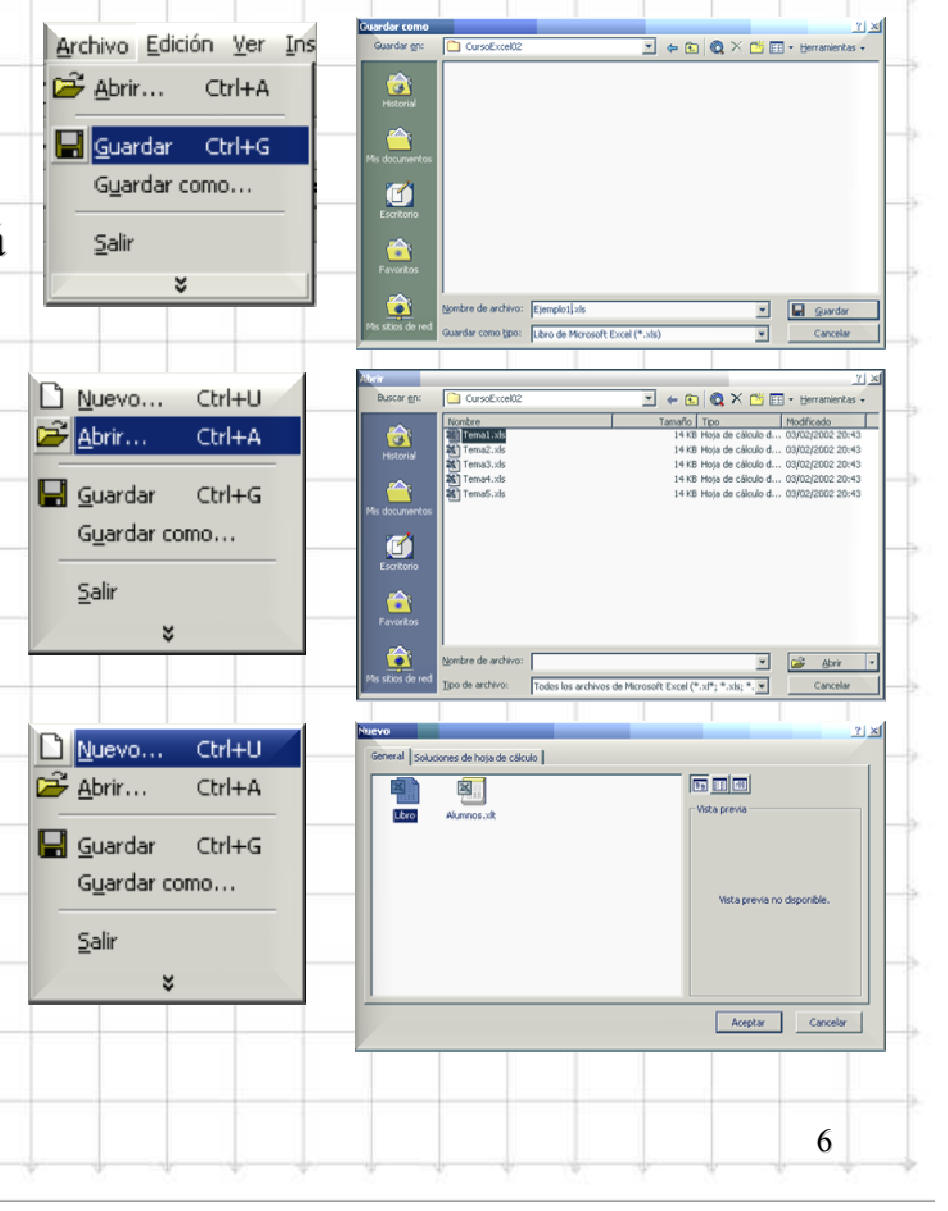

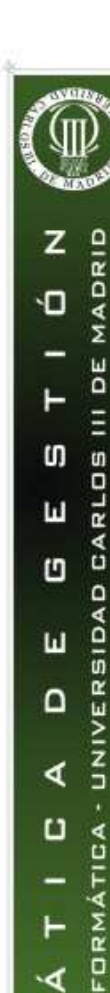

.4

Σ

R 2

L.

Ζ

DE IN

MEN 

DEPARTA

7

## Desplazamiento por celdas y hojas

•Desplazarse por las hojas de un libro. Se utilizan las etiquetas de las hojas:

Hoja1 Hoja2 / Hoja3 /

•Dentro de una hoja. Se utilizan las barras de desplazamiento horizontal y vertical, o los cursores del teclado. Cuando conocemos la posición de una celda concreta a la que queremos ir podemos utilizar el cuadro Nombre de la barra de fórmulas: AA5

## •Algunas teclas útiles para desplazarse en Excel:

•CTRL + Flecha de cursor: Ir al extremo de la región de datos actual.

- •Inicio: Ir al comienzo de una fila.
- •CTRL+Inicio: Ir al comienzo de la hoja.
- •CTRL+Fin: Ir a la última celda de la hoja.
- •AvPag: Pantalla hacia abajo. RePag: Pantalla hacia arriba.
- •ALT+AvPag: Pantalla hacia la derecha.
- •ALT+RePag: Pantalla hacia la izquierda.
- •CTRL+AvPag: Hoja siguiente. CTRL+RePag: Hoja anterior.

•Ejercicio: Rellenar una hoja con algunos datos, y practicar con todos los movimientos anteriores.

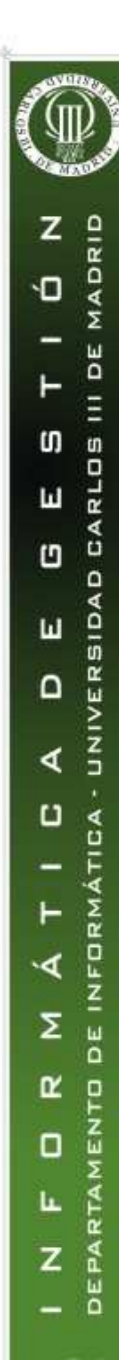

2.- Edición de datos y fórmulas

# <u>Añadir y eliminar hojas</u>

#### •Eliminar una hoja.

•Clic con el botón derecho en la etiqueta de la hoja que queremos eliminar, y se selecciona la opción *Eliminar*.

#### •Eliminar varias hojas a la vez.

•Con la tecla CTRL pulsada, seleccionamos las etiquetas de las hojas correspondientes, y hacemos lo mismo que en el punto anterior.

#### •Añadir hojas.

•Menú Insertar -> Hoja de Cálculo.

•Normalmente interesa ponerle un nombre adecuado a la nueva hoja: seleccionar la etiqueta, botón derecho, cambiar nombre

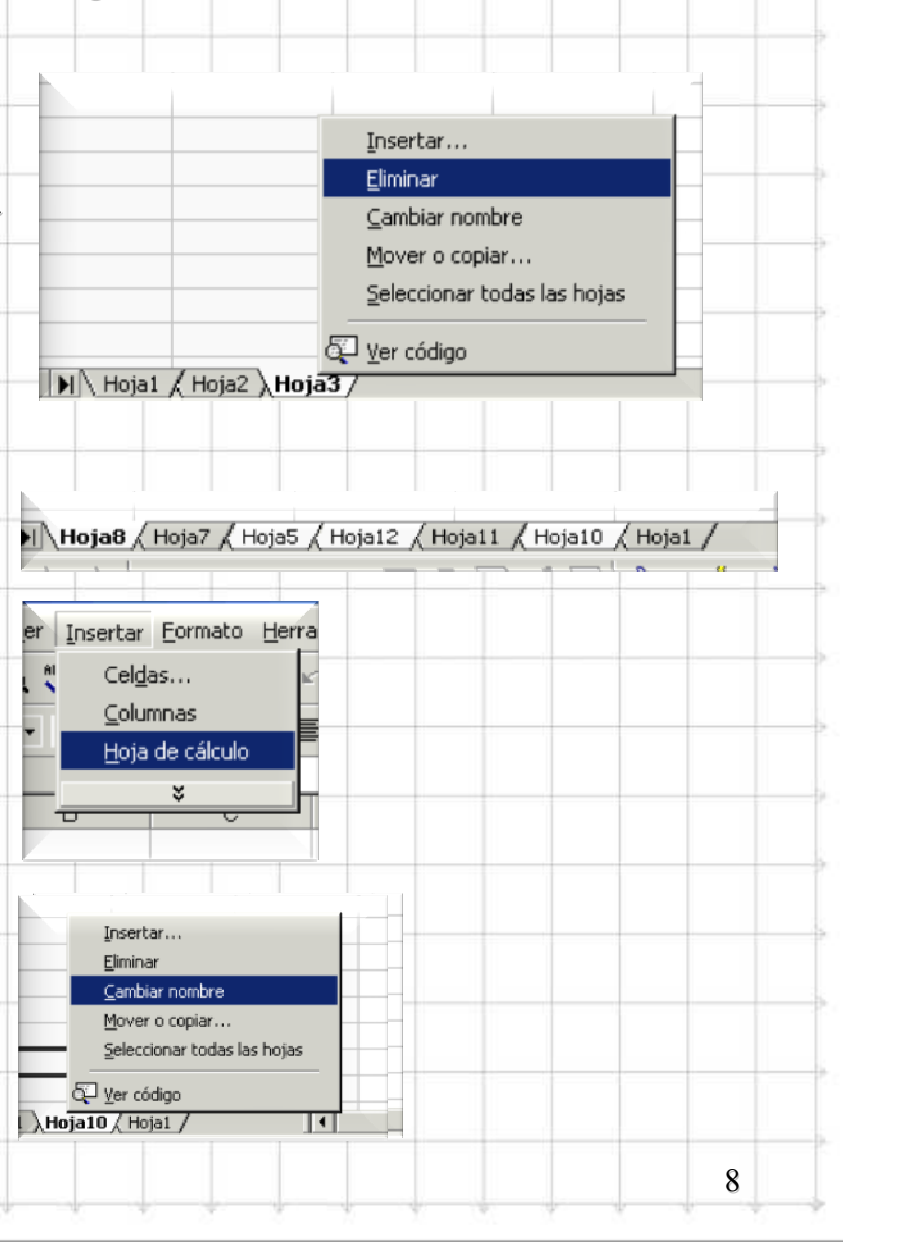

DEPARTA

L.

Ζ

9

# Introducir Datos. Tipos

•Tipos de datos que se pueden introducir en las celdas.

•Valores numéricos

•Textos

•Fórmulas o funciones

•Otros tipos: Fechas, valores lógicos.

## Cómo determina Excel los tipos.

•Si el primer carácter introducido no es un dígito o el signo '=', se interpreta como texto.

•Si el primer carácter es un signo o un dígito y los demás corresponden a un formato numérico, se interpreta como número (cuidado con el separador decimal). Números válidos: -23, 2.34, -2.3E03,...

•Si el primer carácter es el '=', se interpreta como una fórmula.

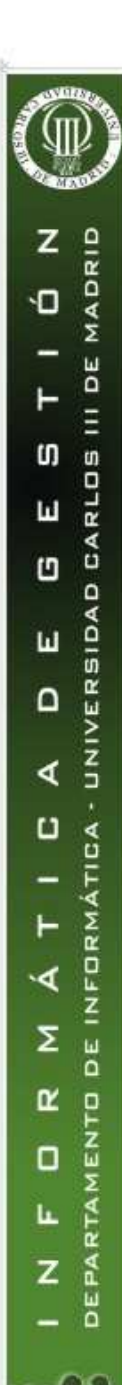

## **Introducir Datos**

•EJERCICIO PRÁCTICO 1. Vamos a ver las formas de introducir distintos tipos de datos mediante un ejercicio práctico.

•Introducir texto, tal como se ve en la figura. Hay que observar que el texto de una celda puede ocupar varias columnas, y será visible mientras no se escriba nada en la columna de la derecha.

D

F \_

| 2 | Ejemplo práct | tico.         |                |        |         |
|---|---------------|---------------|----------------|--------|---------|
| 3 | Almacén, Pro  | ducto: Sobres | s DIN con vent | ana.   |         |
| 1 |               |               |                |        |         |
| 5 | FECHA         | CONCEPTO      | CANTIDAD       | PRECIO | IMPORTE |
|   |               |               |                |        |         |

В

## •Introducción de Fechas.

•Excel considera los años del 00 al 29 como los años 2000 al 2029, y los comprendidos entre 30 y 99 como los años 1930 al 1999. Hay varios formatos posibles de fechas. dd-mm-aa, dd/mm/aaaa, etc.

CONCEPT

## **Introducir Datos**

## Introducción de Fechas.

•Vamos a introducir los datos que se ven en la figura. Observación: Si necesitamos la fecha actual se escribe con CTRL+; y la hora actual con CTRL+:

#### •Seguimos introduciendo texto...

|    | A             | В             | C             | D      | E       | F |
|----|---------------|---------------|---------------|--------|---------|---|
| 1  |               |               |               |        |         |   |
| 2  | Ejemplo práci | tico.         |               |        |         |   |
| 3  | Almacén. Pro  | ducto: Sobres | s DIN con ver | ntana. |         |   |
| 4  |               |               |               |        |         |   |
| 5  | FECHA         | CONCEPTO      | CANTIDAD      | PRECIO | IMPORTE |   |
| 6  | 09/05/2000    | Existencia ar | nterior       |        |         |   |
| 7  | 13/05/2000    | Compra        |               |        |         |   |
| 8  | 22/05/2000    | Compra        |               |        |         |   |
| 9  | 01/08/2000    | Compra        |               |        |         |   |
| 10 | 03/02/2000    | Venta         |               |        |         |   |
| 11 | 12/06/2000    | Venta         |               |        |         |   |
|    |               |               |               |        |         |   |
|    |               |               |               |        |         |   |
|    |               |               |               |        |         |   |
| t  |               |               |               |        |         |   |
|    |               |               |               |        |         |   |
| +  |               | _             |               |        |         |   |
|    |               |               |               |        |         |   |
| -  |               |               |               |        |         |   |
|    |               |               |               |        |         |   |
|    |               |               |               |        |         |   |

Queremos que la columna B se ajuste a la anchura del texto más largo. Llevamos el cursor del ratón a la línea que hay entre la cabecera de la columna B y la C, y cuando se convierta en una doble flecha, hacemos doble clic.

FECHA

8

9

10

11

10

09/05/2000

13/05/2000

22/05/2000

01/08/2000

03/02/2000

12/06/2000

12

## **Introducir Datos**

- •Vamos a introducir los valores que
- se ven en la figura.
- Aunque en este caso no hay decimales,
- hay que tener cuidado con los separadores

| 1  |               |                     |              |        |      |         |   |
|----|---------------|---------------------|--------------|--------|------|---------|---|
| 2  | Ejemplo práct | tico.               |              |        |      |         |   |
| 3  | Almacén, Pro  | ducto: Sobres DIN o | con ventana. |        |      |         |   |
| 4  |               |                     |              |        |      |         |   |
| 5  | FECHA         | CONCEPTO            | CANTIDAD     | PRECIO |      | IMPORTE |   |
| 6  | 09/05/2000    | Existencia anterior | 123          |        | 1200 |         |   |
| 7  | 13/05/2000    | Compra              | 234          |        | 1399 |         |   |
| 8  | 22/05/2000    | Compra              | 125          |        | 1400 |         |   |
| 9  | 01/08/2000    | Compra              | 23           |        | 1400 |         |   |
| 10 | 03/02/2000    | Venta               | 450          |        | 2100 |         |   |
| 11 | 12/06/2000    | Venta               | 123          |        | 2100 |         | 1 |

•Introducción de Fórmulas. Una fórmula se introduce con el signo '=' seguido de una serie de símbolos que pueden ser: valores numéricos, operadores, referencias de celda, funciones, nombres de libros y hojas de cálculo, etc.

•Ejemplos:

, У.

- =3.14\*A4
- =PROMEDIO(A3:A25)
- •=B5\*suma(A\$3:A\$100)

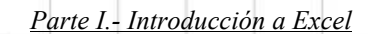

1

2.- Edición de datos y fórmulas

| Intro | duci | r Dato | s. Op | erad | ores |
|-------|------|--------|-------|------|------|
|       |      |        |       |      |      |

#### Operadores aritméticos =4+5Suma +=5-A3 Resta -Signo negativo -4 División =3/B3Multiplicación =A3\*B4 \* % Porcentaje =(A5+56)% Potencia =2^12 $\wedge$ •Operadores de comparación Igual a = Menor <Mayor > Mayor o igual >= Menor o igual <= Distinto $\diamond$ 13

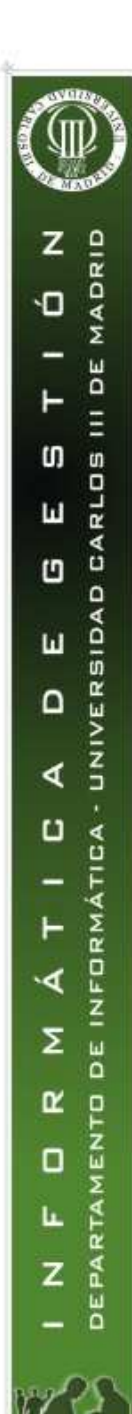

Parte I.- Introducción a Excel

2.- Edición de datos y fórmulas

14

# **Introducir Datos. Operadores**

#### •Operador de texto B8 = SUMA(A2:B5) A В 1 Concatenación de dos cadenas de texto & 2 3 2 4 5 12 6 6 7 •Operadores de Referencia 8 Rango. Ref1:Ref2. Produce una referencia a todas celdas que hay entre ambas referencias Unión. Ref1;Ref2. Produce una referencia que • contiene a ambas referencias. Ej: =SUMA(A3;A8)*=SUMA(A2:B15;D6:E8)*

z

**D** 

S RLOS

Ш

ш

4

U

.4

Σ

L.

III DE MADRID

E A 3

۵

UNIVERSIDA

FORMÁTICA

DEIN

10 Ľ

MEN 

DEPAI Z

## **Introducir Datos**

## •Continuación del ejercicio 1.

- •Ahora introduciremos la fórmula
- en la columna IMPORTE, =C5\*D5
- •No hace falta poner a mano las fórmulas en el resto de las celdas, lo haremos mediante el cuadro de llenado.
- •Comprobar que la fórmula se ha copiado adaptándose a cada celda.
- •Seleccionar los valores correspondientes a CANTIDAD y pulsar el botón autosuma  $\Sigma$ •Poner el título de la tabla en negrita y 14 puntos.
- •Poner las cabeceras de las columnas en negrita, cursiva y alineación centrada.
- •Poner las fechas y las cantidades en negrita. Para ello, seleccionar un rango con la tecla CTRL pulsada, y, sin soltarla, seleccionar el otro rango.

10

11

12

03/02/2000 Venta

12/06/2000 Venta

•Otras selecciones: Seleccionar una columna, una fila, la hoja entera.

|          | -00 00     |                |          | -      |         | _       |   |
|----------|------------|----------------|----------|--------|---------|---------|---|
| E        | 3          | C              | D        | E      | F       |         | _ |
|          | L DIN      |                |          |        |         |         |   |
| 50       | bres DIN   | con ventana.   |          |        |         |         | _ |
| EP       | то         | CANTIDAD       | PRECIO   | IMPORT | TE      |         |   |
| nci      | a anterior | 123            | 1200     | =06*D6 |         |         |   |
| ra       |            | 234            | 1399     |        |         |         |   |
| ra       |            | 125            | 1400     |        |         | _       |   |
| i ci     |            | 450            | 2100     |        |         |         | - |
|          |            | 123            | 2100     |        |         |         |   |
| -        |            |                |          | -      |         |         | - |
| А        |            | в              | С        |        | U       | E       |   |
| jempla   | práctico.  |                |          |        |         |         | - |
| Ima      | cén. F     | Producto       | : Sobres | s DIN  | con vei | ntana.  |   |
|          |            |                |          | _      |         |         |   |
| FECH     | А          | CONCEPTO       | CANTID   | AD     | PRECIO  | IMPORTE | _ |
| 09/05/2  | 2000 Exi   | stencia anteri | ior      | 123    | 1200    | 147600  |   |
| 13/05/2  | 2000 Cor   | mpra           |          | 234    | 1399    | 327366  |   |
| 22/05/2  | 2000 Cor   | mpra           |          | 125    | 1400    | 175000  | _ |
| -01/08/2 | 2000   Cor | npra           |          | 23     | 1400    | 32200   |   |

450

123

1078

945000

258300

1885466

2100

2100

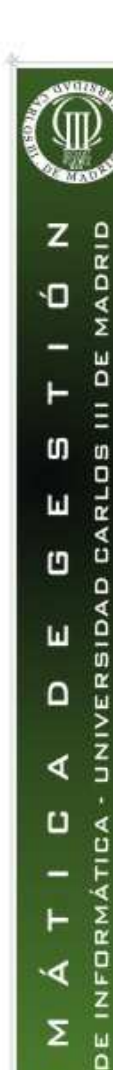

C D

L.

Z U 2.- Edición de datos y fórmulas

## **Introducir Datos**

## Introducción Repetitiva de un mismo dato

Si necesitamos introducir un mismo dato en varias celdas, e incluso en las mismas celdas de varias hojas, podemos hacerlo de la siguiente manera:

- Seleccionar las celdas donde queremos que se copie el dato. Si las celdas no son adyacentes, mantener pulsada la tecla CTRL mientras se seleccionan.
- Escribir el dato en una de ellas.
  - Pulsar CTRL + INTRO.
  - Si queremos que el dato se copie en las mismas celdas de otras hojas, también deben seleccionarse las etiquetas de dichas hojas.

234

## Generación de Series

- Utilizaremos el *cuadro de llenado* de Excel.
  - Colocamos el puntero del ratón sobre él
  - Si pulsamos el botón izquierdo y arrastramos el ratón para seleccionar un rango de celdas, se copia el dato.
  - Si pulsamos el botón derecho y arrastramos para seleccionar un rango, aparece un cuadro que nos permitirá generar una serie.

Copiar celdas Rellenar gerie Rellenar formatos Rellenar yalores Rellenar yalores Rellenar dies Rellenar dies Rellenar meses Beilenar meses Beilenar años Trendenda (neel Tendenda geométrica

Ŀ.

DEPARTA Z

2.- Edición de datos y fórmulas

# **Introducir Datos. Series**

#### Series

Seleccionando la opción Series, aparece el cuadro de la figura, donde podemos elegir:

Si se copia en filas o columnas.

El tipo de serie:

- Lineal, donde  $a_{n+1} = a_n + c$ ٠
  - Geométrica, donde  $a_{n+1} = a_n * c$ 
    - Cronológica, para datos de tipo fecha.
- Autorrellenar, para repetir el valor •

### Ejercicio

۲

Generar los datos que aparecen en la figura, con una serie lineal, otra geométrica y otra cronológica.

| Limite:           Acepta           Acepta           Serie Lineal         Serie Geométrica         Serie Cronológica           1         2         120201           3         4         130201           5         8         14/02/01           7         16         15/02/01           9         32         16/02/01           11         64         17/02/01           13         128         18/02/01           15         256         19/02/01           15         256         19/02/01           17         512         20/02/01           19         1024         21/02/01           21         2048         22/02/01           23         4096         23/02/01           24         6536         27/02/01           25         8192         24/02/01           27         16384         25/02/01           29         32768         26/02/01           31         65536         27/02/01           33         131072         28/02/01           35         262144         01/03/01                                                                                                    | Cancelar |
|----------------------------------------------------------------------------------------------------|----------|
| Image:         Límite:           Acepta           Serie Lineal         Serie Geométrica           Serie Lineal         Serie Geométrica           1         2           3         4           1         2           2         12/02/01           3         4           1         2           1         2           1         2           1         2           1         2           1         2           1         2           1         2           1         2           1         2           1         13           13         128           140/2/01         13           15         256           19/02/01         13           17         512           20/02/01         23           25         6192           24/02/01         23           25         6192           24/02/01         25           27         16384         25/02/01           29         32768         26/02/01           31         655                                                                                                    | Cancelar |
| Acepta           Serie Lineal         Serie Geométrica         Serie Cronológica           1         2         12/02/01           3         4         13/02/01           5         8         14/02/01           7         16         15/02/01           9         32         16/02/01           11         64         17/02/01           13         128         18/02/01           15         256         19/02/01           17         512         20/02/01           19         1024         21/02/01           23         4096         23/02/01           25         8192         24/02/01           27         16384         25/02/01           29         32768         26/02/01           31         65536         27/02/01           33         131072         28/02/01           35         262144         01/03/01                                                                                                    | Cancelar |
| Acepta           Serie Lineal         Serie Geométrica         Serie Cronológica           1         2         12/02/01           3         4         13/02/01           5         8         14/02/01           7         16         15/02/01           9         32         16/02/01           11         64         17/02/01           13         128         18/02/01           15         256         19/02/01           19         1024         21/02/01           12         20/048         22/02/01           23         4096         23/02/01           25         8192         24/02/01           27         16384         25/02/01           29         32768         26/02/01           31         65536         27/02/01           33         131072         28/02/01           35         262144         01/03/01                                                                                                    | Cancelar |
| Serie Lineal         Serie Geométrica         Serie Cronológica           1         2         12/02/01           3         4         13/02/01           5         8         14/02/01           7         16         15/02/01           9         32         16/02/01           11         64         17/02/01           13         128         18/02/01           15         256         19/02/01           17         512         20/02/01           21         20/48         22/02/01           23         4096         23/02/01           25         8192         24/02/01           27         16384         25/02/01           29         32768         26/02/01           31         65536         27/02/01           33         131072         28/02/01           35         262144         01/03/01                                                                                                    |          |
| Serie Lineal         Serie Geométrica         Serie Cronológica           1         2         12/02/01           3         4         13/02/01           5         8         14/02/01           7         16         15/02/01           9         32         16/02/01           11         64         17/02/01           13         128         18/02/01           15         256         19/02/01           17         512         20/02/01           19         1024         21/02/01           21         2048         22/02/01           23         4096         23/02/01           25         8192         24/02/01           27         16384         25/02/01           29         32768         26/02/01           31         65536         27/02/01           33         131072         28/02/01           35         262144         01/03/01                                                                                                    |          |
| 1         2         120201           3         4         13/02/01           5         8         14/02/01           7         16         15/02/01           9         32         16/02/01           11         64         17/02/01           13         128         18/02/01           15         256         19/02/01           17         512         20/02/01           19         1024         21/02/01           21         2048         22/02/01           23         4096         23/02/01           25         8192         24/02/01           27         16384         25/02/01           29         32768         26/02/01           31         6556         27/02/01           33         131072         28/02/01           35         262144         01/03/01                                                                                                    |          |
| 1         2         120201           3         4         130201           5         8         14/0201           7         16         15/0201           9         32         16/0201           11         64         17/0201           13         128         18/0201           15         256         19/02/01           17         512         20/02/01           19         1024         21/02/01           21         2048         22/02/01           23         4096         23/02/01           25         8192         24/02/01           27         16384         25/02/01           31         65536         27/02/01           33         131072         28/02/01           35         262144         01/03/01                                                                                                    |          |
| 5         7         13/02/01           5         8         14/02/01           7         16         15/02/01           9         32         16/02/01           11         64         17/02/01           13         128         18/02/01           15         256         19/02/01           17         512         20/02/01           19         1024         21/02/01           21         2048         22/02/01           23         4096         23/02/01           25         8192         24/02/01           27         16384         25/02/01           29         32768         26/02/01           31         65536         27/02/01           33         131072         28/02/01           35         262144         01/03/01                                                                                                    |          |
| 7         16         15:02/01           9         32         16:02/01           11         64         17/02/01           13         128         18/02/01           15         256         19/02/01           17         512         20/02/01           19         1024         21/02/01           23         4096         23/02/01           25         6192         24/02/01           27         16384         25/02/01           29         32768         26/02/01           31         65536         27/02/01           33         131072         28/02/01           35         262144         01/03/01                                                                                                    |          |
| 9         32         16:02/01           11         64         17/02/01           13         128         18:02/01           15         256         19:02/01           17         512         20:02/01           19         1024         21:02/01           21         20:48         22:02/01           23         40:96         23:02/01           25         81:92         24:02/01           27         16:384         25:02/01           29         32768         26:02/01           31         65:566         27:/02/01           33         13:1072         28:02/01           35         26:21:44         01:03:01                                                                                                    |          |
| 1         64         17/02/01           13         128         18/02/01           15         256         19/02/01           17         512         20/02/01           19         1024         21/02/01           21         2048         22/02/01           23         4096         23/02/01           25         8192         24/02/01           27         16384         25/02/01           29         32768         26/02/01           31         65536         27/02/01           33         131072         28/02/01           35         262144         01/03/01                                                                                                    |          |
| 11         11         11         11         11         11         11         11         11         11         11         11         11         11         11         11         11         11         11         11         11         11         11         11         11         11         11         11         11         11         11         11         11         11         11         11         11         11         11         11         11         11         11         11         11         11         11         11         11         11         11         11         11         11         11         11         11         11         11         11         11         11         11         11         11         11         11         11         11         11         11         11         11         11         11         11         11         11         11         11         11         11         11         11         11         11         11         11         11         11         11         11         11         11         11         11         11         11         11         11         11         11<                                                                                                    |          |
| 15         125         1002/01           115         256         19/02/01           117         512         20/02/01           119         1024         21/02/01           21         2048         22/02/01           23         4096         23/02/01           25         8192         24/02/01           27         16384         25/02/01           29         32768         26/02/01           31         65536         27/02/01           33         131072         28/02/01           35         262144         01/03/01                                                                                                    |          |
| 15         2.55         1562/61           17         512         20/02/01           19         1024         21/02/01           21         2048         22/02/01           23         4096         23/02/01           25         8192         24/02/01           27         16384         25/02/01           29         32768         26/02/01           31         65536         27/02/01           33         131072         28/02/01           35         262144         01/03/01                                                                                                    |          |
| 19         1024         21/02/01           21         2048         22/02/01           23         4096         23/02/01           25         8192         24/02/01           27         16384         25/02/01           29         32768         26/02/01           31         65536         27/02/01           33         131072         28/02/01           35         262144         01/03/01                                                                                                    |          |
| 10         1024         21024           21         2048         220201           23         4096         23/02/01           25         8192         24/02/01           27         16384         25/02/01           29         32768         26/02/01           31         65536         27/02/01           33         131072         28/02/01           35         262144         01/03/01                                                                                                    |          |
| 23 4096 230201<br>25 8192 24/02/01<br>27 16384 25/02/01<br>29 32768 26/02/01<br>31 66536 27/02/01<br>33 131072 28/02/01<br>35 262144 01/03/01                                                                                                    |          |
| 25 8192 24/02/01<br>27 16384 25/02/01<br>29 32768 26/02/01<br>31 66536 27/02/01<br>33 131072 28/02/01<br>35 262144 01/03/01                                                                                                    |          |
| 27 16384 25/02/01<br>29 32768 26/02/01<br>31 66536 27/02/01<br>33 131072 28/02/01<br>35 262144 01/03/01                                                                                                    |          |
| 29 32768 26/02/01<br>31 66536 27/02/01<br>33 131072 28/02/01<br>35 262144 01/03/01                                                                                                    |          |
| 31 65536 27/02/01<br>33 131072 28/02/01<br>35 262144 01/03/01                                                                                                    |          |
| 33 131072 28/02/01<br>35 262144 01/03/01                                                                                                    |          |
| 35 262144 01/03/01                                                                                                    |          |
| and a second second sec |          |
| 37 524288 02/03/01                                                                                                    |          |
| 39 1048576 03/03/01                                                                                                    |          |
| 41 2097152 04/03/01                                                                                                    |          |
| 43 4194304 05/03/01                                                                                                    |          |
|                                                                                                    |          |
|                                                                                                    |          |
|                                                                                                    |          |
|                                                                                                    |          |
|                                                                                                    |          |

Ú,

Û

Ш

1

ш

4

U

.4

Σ

R

Ŀ.

Z

FORMÁTICA

DEIN

MENTO

DEPARTA

III DE MADRID

UNIVERSIDAD CARLOS

٠

2.- Edición de datos y fórmulas

# **Referencias**

**Referencia**: Posición de una celda o de un rango de celdas. Sirven para obtener, en una celda, el dato alojado en otra celda (o rango de celdas). Esa celda puede estar en la misma hoja, en otra hoja o incluso en otro libro.

- Referencia de una celda:
  - Referencia relativa

Excel utiliza la diferencia de coordenadas entre la celda destino (donde se va a usar la referencia) y la celda origen del dato. De esta forma, si copiamos esta referencia a otra celda, la celda origen cambiará. Se representan con el nombre de la columna seguido del nombre de la fila: D5, A3, etc.

**Referencia absoluta**. No se utilizan posiciones relativas a la celda actual sino posiciones absolutas. Así, si copiamos una referencia absoluta a otra celda, se mantendrá fija. Se puede mantener fija la fila, la columna o ambas. Para ello, se añade el símbolo \$ antes de la fila y/o columna: D\$5, \$A\$8, A\$3, etc.

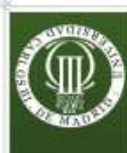

z

Ú,

Û

ш

1

ш

4

C

.4

Σ

R

Ŀ.

Z

2.- Edición de datos y fórmulas

# Referencias

MADRID Ejercicio 2: Recibo de la luz. • Hacer una hoja para calcular la factura de la luz, tomando como dato de 30 III entrada la lectura actual del contador. RLOS Se tendrán en cuenta los datos siguientes: La factura se compone de 4 términos: E A Término de potencia (TP, potencia contratada) ۵ UNIVERSIDA 1,581887 €/kw y por mes. Suponemos que hemos contratado una potencia de 4,4 kw. Término de energía (TE, energía consumida). 0,089868€/ Kwh FORMÁTICA Impuesto sobre Electricidad 4,864% de (TP+TE)\*1,05113 Alquiler de los equipos de medida DE 0,570000 €/ mes La factura es bimensual. MEN Se aplica un IVA del 16% Los datos anteriores pueden sufrir variaciones. DEPAI Suponer que la última lectura fue de 36669 kwh 19

# Solución del ejercicio

MADRID Ŷ -

F ທ

Ш

0

ш

٩

U

M Á T I C de informática .4

Ľ

Ŀ.

z

DEPARTAMENTO

UNIVERSIDAD CARLOS III DE

|   | A                     | В            | С         | D                   | E           | F        |
|---|-----------------------|--------------|-----------|---------------------|-------------|----------|
| 1 | Factura de co         | onsumo d     | de electr | icidad              |             |          |
| 1 | 2 Lectura (kw)        | Fecha        |           |                     | Facturación |          |
| 3 | 3 37913               | 10/08/2006   |           |                     |             |          |
| 1 | 4 36669               | 10/06/2006   |           | Potencia Contratada | 4,4         | 13,92 €  |
| 5 | 5                     |              |           | Energía consumida   | 1244        | 111,80 € |
| E | 6                     |              |           | Impuesto s/electr   |             | 6,42€    |
| 7 | Datos Eii             | 0.5          |           | Alquiler Equipos    |             | 1,14 €   |
| 8 | 3 Datos rij           | 03           |           | Total               |             | 133,28 € |
| ç | 9 Potencia            |              |           |                     |             |          |
| 1 | 0 Precio Kw           | 1,581887 €   |           | IVA                 | 16%         | 21,32€   |
| 1 | 1 Potencia contratada | 4,4 kw       |           |                     |             |          |
| 1 | 2                     |              |           | IMPORTE TOTAL       |             | 154,60 € |
| 1 | 3 Energía             |              |           |                     |             |          |
| 1 | 4 Precio kwh          | 0,089868 €   |           |                     |             |          |
| 1 | 5                     |              |           |                     |             |          |
| 1 | 6 Impuesto            |              |           |                     |             |          |
| 1 | 7 Factor              | 1,051130     |           |                     |             |          |
| 1 | 8 Porcentaje          | 4,86%        |           |                     |             |          |
| 1 | 9                     | 0.570000.0   |           |                     |             |          |
| 2 | U Alquiler Equipos    | 0,5700000 €] |           |                     |             |          |
|   |                       |              |           |                     |             |          |
|   |                       |              |           |                     |             |          |
|   |                       |              |           |                     |             |          |
|   |                       |              |           |                     |             |          |
|   |                       |              |           |                     |             |          |
|   |                       |              |           |                     |             |          |
|   |                       |              |           |                     |             |          |
|   |                       |              |           |                     |             |          |
|   |                       |              |           |                     |             |          |

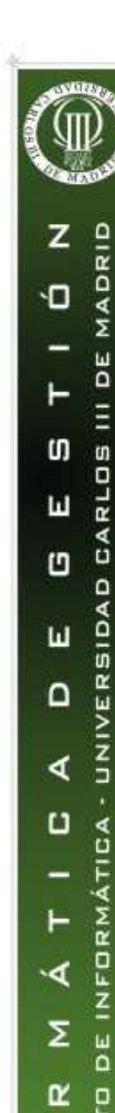

DEPA

Ŀ.

٠

# Rangos y Referencias múltiples

**Rangos**. Los rangos de celdas forman un rectángulo. Una referencia a un rango se forma indicando la celda superior izquierda y la celda inferior derecha separadas por ':'. Ejemplos: A4:G9, \$A\$1:\$C\$100

#### Referencias múltiples.

Cuando las celdas están dispersas. Se indican las referencias individuales separadas por ';'. Podemos combinar rangos y celdas individuales.

| Ejercicio.                            | 3            | 6     |   |      |   |
|---------------------------------------|--------------|-------|---|------|---|
| Calcular la suma de todos los valores | 7 9          | 8     |   | -    |   |
| indicados en la figura y noner el     | 11           | 12    | 1 | 3 14 |   |
| indicados en la rigura, y poner er    | 15           | 16    | 1 | 5 16 |   |
| resultado en la celda F14.            | 19           | 20    | 1 | 9 20 | _ |
|                                       | <br>21<br>23 | 22 24 | 2 | 1 22 |   |
|                                       | 25<br>27     | 26    |   |      |   |
|                                       | 29           | 30    |   |      | _ |
|                                       | 31           | 32    |   |      |   |
|                                       |              |       |   |      | _ |
|                                       |              |       |   |      |   |
|                                       |              |       |   |      | 2 |

•

MADRID

**JU DE** 

D CARLOS

UNIVERSIDA

FORMÁTICA

DE IN

D W

DEPARTA

z

**D** 

S

Ш

1

ш

4

U

.4

Σ

L.

Z

22

# **Rangos y Referencias múltiples**

## Continuación del Ejercicio 1.

*Añadir una columna a la derecha encabezada con la palabra Número que indique el número de línea.* 

Puede generarse una serie lineal de forma rápida: escribimos 1 en la primera celda y 2 en la segunda. Seleccionamos las dos celdas y arrastramos el cuadro de llenado.

Mover todos los datos excepto el título de la tabla, un lugar a la derecha.

Se selecciona el rango A5:F12 y arrastramos el borde derecho a la columna siguiente.

Mover la columna número a la columna A.

Almacén. Producto: Sobres DiN con ventana

| 09/05/00<br>13/05/00<br>22/05/00 | Existencia anterior<br>Compra<br>Compra | 123<br>234<br>125                | 1200<br>1399<br>1400                                                                                        | 147600<br>327366                                                                                                    |
|----------------------------------|-----------------------------------------|----------------------------------|----------------------------------------------------------------------------------------------------|----------------------------------------------------------------------------------------------------|
| 13/05/00<br>22/05/00             | Compra<br>Compra                        | 234<br>125                       | 1399<br>1400                                                                                                | 327366                                                                                                    |
| 22/05/00                         | Compra                                  | 125                              | 1400                                                                                                    | 175000                                                                                                    |
| 0 4 ID 0 ID 0                    |                                         |                                  | 1400                                                                                                    | 175000                                                                                                    |
| 01/08/00                         | Compra                                  | 23                               | 1400                                                                                                    | 32200                                                                                                    |
| 03/02/00                         | Venta                                   | 450                              | 2100                                                                                                    | 945000                                                                                                    |
| 12/06/00                         | Venta                                   | 123                              | 2100                                                                                                    | 258300                                                                                                    |
|                                  |                                         | 1078                             |                                                                                                    | 1885466                                                                                                    |
|                                  |                                         |                                  |                                                                                                    |                                                                                                    |
|                                  |                                         |                                  |                                                                                                    |                                                                                                    |
|                                  | 03/02/00<br>12/06/00                    | 03/02/00 Venta<br>12/06/00 Venta | 03/02/00         Venta         450           12/06/00         Venta         123           1078         1078 | 03/02/00         ∀enta         450         2100           12/06/00         ∀enta         123         2100           1078         1078         1078         1078 |

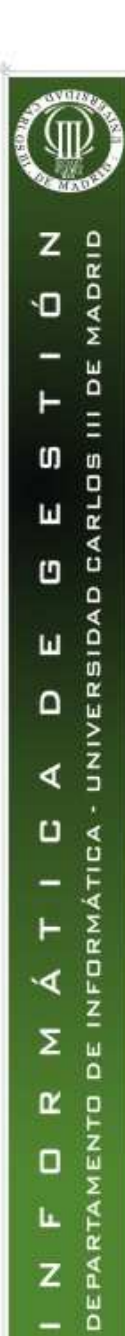

Parte I.- Introducción a Excel

2.- Edición de datos y fórmulas

# **Referencias multidimensionales**

- Referencia a celdas de la misma hoja (2 dimensiones) Sólo se indica la fila y la columna: A5, C3:C100
  - Referencia a celdas de otra hoja del libro de trabajo (3 dimensiones) Hay que indicar el nombre de la hoja, además de la fila y la columna. La referencia que vemos en la figura es *Ventas!F12*, y se refiere a la celda *F12* de la

hoja Ventas.

Referencia a celdas de una hoja de otro libro (4 dimensiones)
Hay que especificar el nombre del libro (fichero Excel) además del nombre de la hoja y de la fila y columna.

[DatosPoblacion.xls]Europa!A20

'W:\Personal\CursoExcel\[libro1.xls]Hoja1'!B5:C10

Ejercicio. Añadir una hoja nueva al libro que contenía la factura de
consumo eléctrico, copiar el contenido de la hoja anterior en la nueva y en
la celda de lectura anterior de la nueva hoja, hacer referencia a la celda de
lectura actual de la hoja antigua.

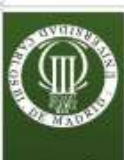

z

Û RLOS

Ш

1

ш

4

C A D A

۰۹

Σ DE

R 

Ŀ.

MADRID Ú,

30 III

E A

۵

UNIVERSIDA

FORMÁTI

NE 

DEPA Z

•

2.- Edición de datos y fórmulas

B

pepe

1

2 3

1

1

8

9

10

11

40

А

lista

Α

C

10

24

# **Referencias con nombre**

#### Asignación de un nombre a una celda.

A veces es muy cómodo asignar un nombre significativo a una celda, y así podremos usar el nombre en lugar de la referencia. El nombre equivale a la referencia absoluta.

Seleccionar la celda

Escribir el nombre en el cuadro de nombres

## Asignación de un nombre a un rango

También se puede asignar un nombre a un rango. Sólo hay que seleccionar el rango y asignarle el nombre.

**Ejemplo:** Llamar *lista* a una columna de valores y calcular su media aritmética utilizando ese nombre. (utilizar la función PROMEDIO(rango) para calcular la media).

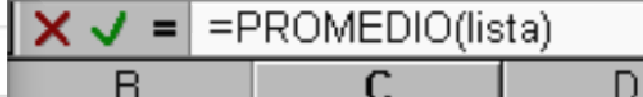

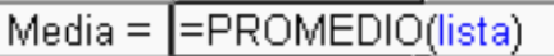

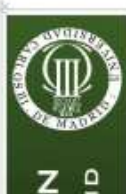

MADRID

JO III

n a

UNIVERSIDAD

FORMÁTICA

Σu

D W

DEPARTA

Ŀ.

Z

Ū,

E S RLOS

ш

4

U

.4

2.- Edición de datos y fórmulas

# Validación de Datos

## Validación de Datos

Casi siempre es esencial evitar errores en la introducción de los datos. Podemos hacerlo utilizando la Validación de Datos de Excel.

Ejercicio: Queremos una columna para introducir calificaciones académicas, donde sólo permitiremos valores enteros entre 0 y 10.
Seleccionamos el rango
Opción de menú *Datos->Validación*Rellenamos los campos, en este caso Número Entero, entre 0 y 10.
Podemos establecer un mensaje entrante que aparecerá cuando vayamos a introducir el dato.
También podemos establecer un mensaje de advertencia en caso de

introducir un dato erróneo.

| ~      | B    | C                   | D                   | E                  | F                          | G        |
|--------|------|---------------------|---------------------|--------------------|----------------------------|----------|
| Alumno | Nota |                     |                     |                    |                            |          |
|        | _    |                     |                     |                    |                            |          |
|        | _    |                     |                     |                    |                            |          |
|        | _    |                     |                     |                    |                            |          |
|        | Vali | dación de dat       | os                  |                    |                            | ? ×      |
|        |      |                     |                     |                    |                            |          |
|        |      | onfiguración 🛛 🕅    | lensaje entrante    | Mensaje de err     | or                         |          |
|        | o    | riterio de validaci | ón                  |                    |                            |          |
|        |      | Decreitics          |                     |                    |                            |          |
|        |      | himero estero       |                     | 🔽 Omitic I         | alancos                    |          |
|        | _    | Indinero encerc     | · _                 | it officer         | Marinos                    |          |
|        |      | Datos:              |                     |                    |                            |          |
|        |      | entre               | <b>*</b>            |                    |                            |          |
|        |      | <u>M</u> inimo:     |                     |                    |                            |          |
|        |      | 0                   |                     | <u>.</u>           |                            |          |
|        |      | Mágimo:             |                     |                    |                            |          |
|        | _    | 10                  |                     |                    |                            |          |
|        |      | 1                   |                     |                    |                            |          |
|        |      |                     |                     |                    |                            |          |
|        |      | F Aplicar esto      | s cambios a otras ( | celdas con la mism | a configuración            |          |
|        |      | Aplicar esto        | s cambios a otras ( | celdas con la mism | a configuración            |          |
|        |      | Aplicar esto        | s cambios a otras ( | celdas con la mism | a configuración<br>Aceptar | Cancelar |
|        |      | Aplicar esto        | s cambios a otras ( | celdas con la mism | a configuración<br>Aceptar | Cancelar |
|        |      | Aplicar esto        | s cambios a otras o | celdas con la mism | a configuración<br>Aceptar | Cancelar |
|        |      | Aplicar estor       | s cambios a otras o | celdas con la mism | a configuración<br>Aceptar | Cancelar |
|        |      | Aplicar estor       | s cambios a otras ( | celdas con la mism | a configuración            | Cancelar |
|        |      | Aplicar estor       | s cambios a otras ( | celdas con la mism | a configuración            | Cancelar |
|        |      | Aplicar esto        | s cambios a otras o | celdas con la mism | a configuración            | Cancelar |
|        |      | Aplicar esto        | s cambios a otras o | celdas con la mism | a configuración            | Cancelar |
|        |      | Aplicar esto        | s cambios a otras o | celdas con la mism | a configuración            | Cancelar |
|        |      | Aplicar esto        | s cambios a obras o | celdas con la mism | a configuración            | Cancelar |
|        |      | Aplicar esto        | s cambios a otras o | celdas con la mism | a configuración            | Cancelar |
|        |      | Aplicar esto        | s cambios a otras o | celdas con la mism | a configuración            | Cancelar |
|        |      | Aplicar esto        | s cambios a otras o | celdas con la mism | a configuración            | Cancelar |
|        |      | Aplicar esto        | s cambios a obras o | celdas con la mism | a configuración            | Cancelar |
|        |      | Aplicar esto        | s cambios a otras o | celdas con la mism | a configuración            | Cancelar |
|        |      | Aplicar esto        | s cambios a otras o | celdas con la mism | a configuración            | Cancelar |
|        |      | Aplicar esto        | s cambios a otras o | celdas con la mism | a configuración            | Cancelar |
|        |      | Aplicar esto        | s cambios a otras o | celdas con la mism | a configuración            | Cancelar |

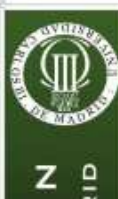

۰

2.- Edición de datos y fórmulas

#### MADRID 5 -DΕ F H S RLOS Ш DAI 0 ۵ UNIVERSIDA ш 4 U A U -F .4 Σ Ľ Ŀ. z

# Validación de Datos

### Mensaje Entrante

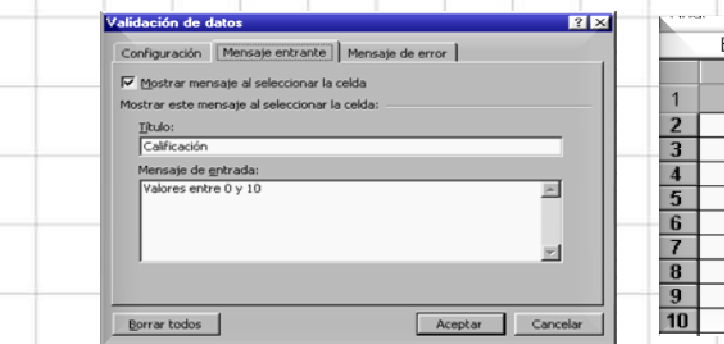

#### 

## • Mensaje de Error

| <br>Configuración Mensaje entrante Mensaje de error                                                                                                    | В                                                                                                    | C                                       | D                                           | E                             | F                | G |
|----------------------------------------------------------------------------------------------------|----------------------------------------------------------------------------------------------------|-----------------------------------------|---------------------------------------------|-------------------------------|------------------|---|
| Mostrar mensaje de error si se introducen datos no válidos         Mostrar este mensaje de alerta si el usuario introduce datos no válidos:         Estilo:         Advertencia         Error         Mensaje de error:         Sólo se admiten valores entre 0 y 10         Image: Solo se admiten valores entre 0 y 10 | 12<br>Calificatives of the second second | a<br>4<br>Error<br>ción<br>entre 0 y 10 | Sólo se admit<br>¿Desea contir<br><u>Sí</u> | en valores entre 0 y<br>nuar? | 7 10<br>Cancelar |   |
| Borrar todos Cancelar Cancelar                                                                                                    |                                                                                                    |                                         |                                             |                               |                  |   |
|                                                                                                    |                                                                                                    |                                         |                                             |                               |                  | - |

•

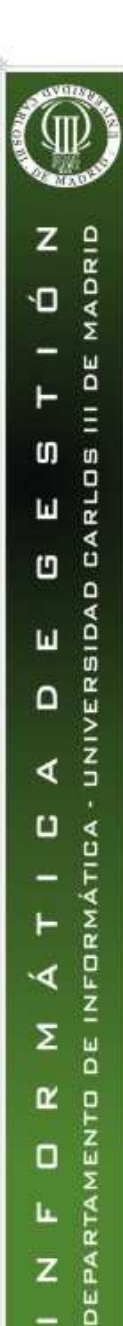

## Selección de un valor de una lista

- Lista de Valores para introducción de datos. Es un caso especial de validación. A veces el conjunto de valores posibles de un dato es reducido y está bien determinado, y es conveniente enumerarlo en una lista. De esta forma, el usuario no tendrá que escribir el valor sino sólo seleccionarlo de la lista. Así se evitan posibles errores. Se hace de la siguiente forma:
  - Introducimos los valores posibles en un rango de celdas.
  - Seleccionamos el rango de celdas en los que debe introducirse como valor uno de los elementos de la lista.
  - Elegimos la opción Datos->Validación
    - En *Permitir* elegimos *Lista*, indicando en *Origen* el rango donde se encuentran los valores de la lista y pulsamos *Aceptar*.
  - Podremos observar que en las celdas
    donde se ha establecido esta validación
    no pueden introducirse valores
    distintos de los contenidos en la lista.

| alidación de datos                   |             | _           |                         |                          |           | ? X    | 1 |    |   |
|--------------------------------------|-------------|-------------|-------------------------|--------------------------|-----------|--------|---|----|---|
| Configuración Mensa                  | je entrant  | e Men       | isaje de e              | rror                     |           |        |   |    |   |
| Criterio de validación —             |             |             |                         |                          |           |        |   |    |   |
| Permitir:                            |             |             | _                       |                          |           |        |   |    |   |
| Lista                                | <b>•</b>    |             | Omit                    | ir blanco <u>s</u>       |           |        |   |    |   |
| Datos:                               |             |             | I <b>⊻</b> <u>C</u> eld | a con lista de           | spiegable |        |   |    |   |
| entre                                | 7           |             |                         |                          |           |        |   |    |   |
| Origen:                              |             |             |                         |                          |           |        | - |    |   |
|                                      |             |             |                         |                          |           |        |   |    |   |
| 1                                    |             |             | <u>_</u>                |                          |           |        |   |    |   |
|                                      |             |             | <u>.</u>                |                          |           |        | _ |    |   |
|                                      |             |             |                         |                          |           |        | - |    | _ |
| ☐ Aplicar estos carr                 | pios a otra | is celdas i | con la mis              | sma configura            | ación     |        |   |    | _ |
| F Aplicar estos carr                 | pios a otra | as celdas ( | con la mis              | sma configura            | ación     | ncelar |   |    |   |
| Aplicar estos carr<br>Borrar todos   | oios a otra | as celdas ( | con la mis              | sma configura<br>Aceptar | ación     | ncelar |   |    |   |
| Aplicar estos carr<br>Borrar todos   | bios a otra | as celdas ( | con la mis              | sma configura<br>Aceptar | ación     | ncelar |   |    |   |
| F Aplicar estos carr<br>Borrar todos | oios a otra | as celdas i | <br>con la mis          | sma configura<br>Aceptar | ación     | ncelar |   |    |   |
| Aplicar estos carr<br>Borrar todos   | bios a otra | ıs celdas   |                         | sma configura<br>Aceptar | ación     | ncelar |   |    |   |
| Aplicar estos carr<br>Borrar todos   | oios a otra | is celdas   | con la mis              | sma configura<br>Aceptar | ación     | ncelar |   |    |   |
| Epricar estos carr                   | pios a otra | ıs celdas   | con la mis              | sma configura<br>Aceptar | ación     | ncelar |   | 27 |   |

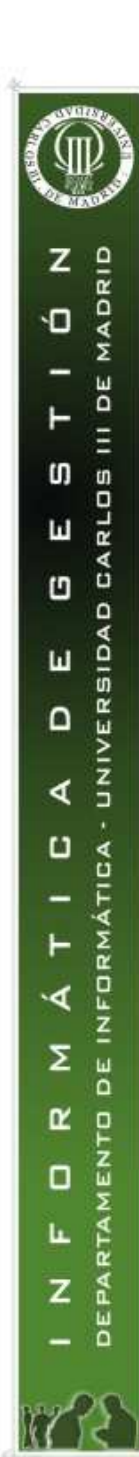

A

Apellidos y Nombre

JIMENEZ GONZALEZ, ANTONIO

2 AGUDO MARTIN, MARTA

PEREZ PELAEZ, JUAN

8

9

10

11

ANTUNEZ GARCIA, JAVIER

6 SANCHEZ SANCHEZ, GERMAN

MATEO VIGUERA, BEATRIZ

MARCOS ZAMORA, ALBERTO

۲

2.- Edición de datos y fórmulas

## Selección de un valor de una lista

**Ejercicio**. Realizar la tabla de la figura validando los datos de entrada de las columnas *Sexo* y *Estado Civil* 

- Se pueden poner los valores de las listas en columnas que luego se ocultan.
- Así queda la tabla cuando se está introduciendo el último dato.

В

DNI

50.987.349 MUJER

7.322.987 MUJER

C

Sexo

7.435.278 HOMBRE SOLTERO

4.567.845 HOMBRE CASADO

50.567.234 HOMBRE CASADO

50.776.455 HOMBRE SOLTERO

12.876.549 HOMBRE DIVORCIADO

D

Estado Ci

SOLTERO

SOLTERO

SOLTERO

DIVORCIADO

CASADO

VIUDO

|   | A                         | В          | C    | D            |
|---|---------------------------|------------|------|--------------|
| 1 | Apellidos y Nombre        | DNI        | Sexo | Estado Civil |
| 2 | AGUDO MARTIN, MARTA       | 50.987.349 |      |              |
| 3 | ANTUNEZ GARCIA, JAVIER    | 7.435.278  |      |              |
| 4 | JIMENEZ GONZALEZ, ANTONIO | 4.567.845  |      |              |
| 5 | PEREZ PELAEZ, JUAN        | 12.876.549 |      |              |
| 6 | SANCHEZ SANCHEZ, GERMAN   | 50.567.234 |      |              |
| 7 | MATEO VIGUERA, BEATRIZ    | 7.322.987  |      |              |
| 8 | MARCOS ZAMORA, ALBERTO    | 50.776.455 |      |              |
| 9 |                           |            |      |              |

|   |        | ~    |                      |                         |                            |          |
|---|--------|------|----------------------|-------------------------|----------------------------|----------|
|   | 1      | Sexo | Estado Cívil         | HOMBI                   | RE SOLTERO                 |          |
|   | 37.349 |      | -                    | MUNER                   | CASADO                     |          |
|   | 35.278 |      |                      |                         | VIUDO                      |          |
|   | 57.845 |      | Validación de dat    | DS                      |                            | _        |
|   | 6.549  |      | Configuración        | Manazaia antwanta 🗍 K   | lanania da auran I         |          |
|   | 57.234 |      |                      | mensaje entrante   P    | lensaje de error           |          |
|   | 2.987  |      | Criterio de validad  | ión                     |                            |          |
|   | 6.455  |      | Permitir:            |                         |                            |          |
|   |        |      | Lista                | -                       | Omitir blances             |          |
|   |        |      | and a second         |                         | Colds can lists day        | alaashia |
|   |        |      | Datos:               |                         | Image: Cerua con lista des | piegable |
| F | Н      |      | entre                | Ψ.                      |                            |          |
| - |        |      | Origen:              |                         |                            |          |
|   |        |      | =\$F\$1:\$F\$2       |                         | 3                          |          |
|   |        |      |                      |                         |                            |          |
|   |        |      |                      |                         |                            |          |
|   |        |      | -                    |                         |                            |          |
|   |        |      | Aplicar acto         | v cambioc a obtac cold  | se con la miena configura  | rián     |
|   |        |      |                      | is campios a ouras ceiu | as corria misma coringura  | LIUTI    |
|   |        |      |                      |                         |                            |          |
|   |        |      | <u>B</u> orrar todos |                         | Aceptar                    | Cano     |
|   |        |      |                      |                         |                            |          |
|   |        |      |                      |                         |                            |          |
|   |        | _    |                      |                         |                            |          |
|   |        |      |                      |                         |                            |          |
|   |        |      |                      |                         |                            | _        |
| J |        | -    |                      |                         |                            | 20       |
|   |        |      |                      |                         |                            | 78       |

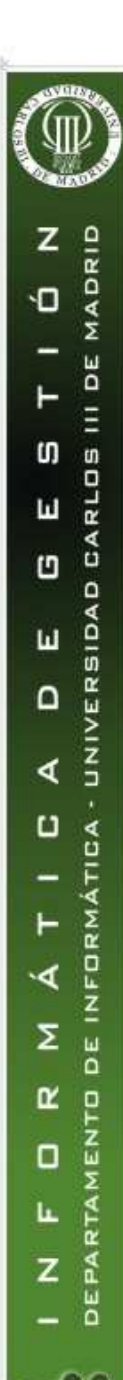

2.- Edición de datos y fórmulas

# Protección de los datos

- Existe la posibilidad de **proteger zonas seleccionadas** de la hoja, para evitar su modificación. En el formato por defecto de todas las celdas, está activado su bloqueo, pero no tiene efecto mientras no esté protegida la hoja.
- **Ejercicio**. De la tabla de la transparencia anterior, proteger los títulos, para evitar que se modifique la estructura de la tabla, y los datos de la columna de Apellidos.
  - Desbloquear las celdas que queremos poder modificar en *Formato-*>*Celdas, Proteger.* Proteger la hoja en
  - *Herramientas->Proteger-> Proteger Hoja*

|   | <b>D</b> 1// | 0                                            | Ended a O                                                                      | 1                                                                                    |                                                       |                 |     |   |  |
|---|--------------|----------------------------------------------|--------------------------------------------------------------------------------|--------------------------------------------------------------------------------------|-------------------------------------------------------|-----------------|-----|---|--|
| 4 | DNI          | Sexo                                         | Estado C                                                                       |                                                                                      |                                                       |                 |     |   |  |
| ų | 50.987.349   | MUJER                                        | SOLTERO                                                                        |                                                                                      |                                                       |                 |     |   |  |
|   | 7.435.278    | F Formato                                    | de celdas                                                                      |                                                                                      |                                                       |                 | ? × |   |  |
|   | 4.567.845    |                                              | 1                                                                              |                                                                                      | 1 -                                                   | [ ]             |     |   |  |
|   | 12.876.549   | F Número                                     | Alineación                                                                     | Fuente Bord                                                                          | es Tramas                                             | Proteger        |     | _ |  |
| 1 | 50.567.234   | <u>F</u>                                     |                                                                                |                                                                                      |                                                       |                 |     |   |  |
|   | 7.322.987    | N 🗆 🛛 🛛 🔤                                    | ueada                                                                          |                                                                                      |                                                       |                 |     |   |  |
|   | 50.776.455   | E 🔽 Ocul                                     | ta                                                                             |                                                                                      |                                                       |                 |     |   |  |
|   |              |                                              |                                                                                |                                                                                      |                                                       |                 |     |   |  |
|   |              | Nosep                                        | odrá bloquear u o                                                              | ocultar celdas a m                                                                   | enos que la hoj                                       | ja de           |     |   |  |
|   |              | No se p<br>cálculo (<br>el menú<br>asignaci  | odrá bloquear u (<br>esté protegida, P<br>Herramientas y (<br>ón de una contra | ocultar celdas a m<br>ara proteger la ho<br>después elija Prot<br>aseña es opcional. | enos que la hoj<br>oja, elija Proteg<br>eger hoja. La | ja de<br>ger en |     | _ |  |
|   |              | No se p<br>cálculo (<br>el menú<br>asignaci  | odrá bloquear u o<br>esté protegida. P<br>Herramientas y<br>ón de una contra   | ocultar celdas a m<br>ara proteger la ho<br>después elija Prot<br>aseña es opcional. | enos que la hoj<br>oja, elija Proteg<br>eger hoja. La | ja de<br>ger en |     |   |  |
|   |              | No se p<br>cálculo (<br>el menú<br>asignaci  | adrá bloquear u o<br>sté protegida. P<br>Herramientas y i<br>ón de una contra  | ocultar celdas a m<br>ara proteger la ho<br>después elija Prot<br>aseña es opcional. | enos que la hoj<br>oja, elija Proteg<br>eger hoja. La | ja de<br>geren  |     |   |  |
|   |              | No se pr<br>cálculo (<br>el menú<br>asignaci | odrá bloquear u o<br>sté protegida. P<br>Herramientas y o<br>ón de una contra  | ocultar celdas a m<br>ara proteger la ho<br>después elija Prot<br>aseña es opcional. | enos que la hoj<br>oja, elija Proteç<br>eger hoja. La | ja de<br>jer en |     |   |  |
|   |              | No se p<br>cálculo (<br>el menú<br>asignaci  | odrá bloquear u o<br>sté protegida. P<br>Herramientas y o<br>ón de una contra  | ocultar celdas a m<br>ara proteger la h<br>después elija Prot<br>aseña es opcional.  | enos que la ho;<br>oja, elija Proteç<br>eger hoja. La | ja de<br>jer en |     |   |  |
|   |              | No se p<br>cálculo (<br>el menú<br>asignaci  | odrá bloquear u o<br>sté protegida. P<br>Herramientas y o<br>ón de una contra  | ocultar celdas a m<br>ara proteger la h<br>después elija Prot<br>aseña es opcional.  | enos que la ho;<br>oja, elija Proteç<br>eger hoja. La | ja de<br>jer en |     |   |  |
|   |              | No se pr<br>cálculo (<br>el menú<br>asignaci | odrá bloquear u o<br>sté protegida. P<br>Herramientas y o<br>ón de una contra  | ocultar celdas a m<br>ara proteger la h<br>después elija Prot<br>aseña es opcional.  | enos que la ho;<br>oja, elija Proteg<br>eger hoja. La | ja de<br>jer en |     |   |  |

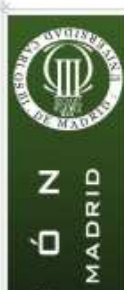

**D** 

(J)

Ш

0

ш

4

U

۰4

Σ

L.

Z

30 III

D CARLOS

UNIVERSIDA

FORMÁTICA

DE IN

T Ľ

MEN 

DEPARTA

3.- Formato

## Formato de celdas

#### **Combinar y centrar**

٠

Cuando tenemos un valor en una celda y la queremos unir con otras celdas adyacentes, de forma que ese valor quede centrado en la unión de celdas. Ejemplo: El título de la tabla del ejercicio 1 está en la celda A2, y queremos unir y centrar las celdas A2:G2.

- Seleccionamos las celdas • A2:G2
  - Pulsamos el botón 🤖 También se puede hacer con Formato->Formato de Celdas (o CTRL+1), Alineación, Combinar Celdas y Alineación Horizontal Centrada.

| 1      | A     |        | В                 |                                                                                                    | C D            |                 | E                          | F                                               | G         | Н        |   |
|--------|-------|--------|-------------------|----------------------------------------------------------------------------------------------------|----------------|-----------------|----------------------------|-------------------------------------------------|-----------|----------|---|
|        |       |        |                   |                                                                                                    |                |                 |                            |                                                 |           |          |   |
| 2      | Alma  | cén. I | Product           | to: Sobr                                                                                                    | res DIN co     | on venta        | ana                        |                                                 |           |          |   |
| 3      |       |        |                   |                                                                                                    |                |                 |                            |                                                 |           |          |   |
| 4      |       |        |                   |                                                                                                    |                |                 |                            |                                                 |           |          |   |
| 5      | Fecha | Co     | ncepto            | Canti                                                                                                    | dad Precio     | o Impo          | orte D                     | escuento                                        | TOTAL     |          |   |
|        |       |        |                   |                                                                                                    |                |                 |                            |                                                 |           |          |   |
|        |       |        |                   |                                                                                                    |                |                 |                            |                                                 |           |          |   |
|        | -     |        | A                 | В                                                                                                    | C              | D               | F                          |                                                 | F         | G        |   |
|        | 1     |        |                   |                                                                                                    |                |                 |                            |                                                 |           | <u> </u> |   |
|        | 2     |        | A                 | Imacén.                                                                                                    | Producto       | : Sobres        | s DIN c                    | on vent                                         | ana       |          |   |
|        | 3     |        |                   |                                                                                                    |                |                 |                            |                                                 |           |          | - |
|        | 4     |        |                   |                                                                                                    |                |                 |                            |                                                 |           |          |   |
|        | 5     | Fech   | a Cor             | ncepto                                                                                                    | Cantidad       | Precio          | Impon                      | te Dese                                         | cuento TO | TAL      |   |
|        | -     |        |                   |                                                                                                    | 1              |                 | _                          |                                                 |           |          |   |
|        |       |        | Format            | o de celdas                                                                                                    |                |                 |                            | ?                                               | ×         |          |   |
|        |       |        | Núme              | ro Alineaciói                                                                                                    | n Fuente B     | ordes   Tram    | as Proteg                  | ier                                             |           |          |   |
|        |       |        | Alinea            | ción del texto                                                                                                    |                |                 | Orientación –              |                                                 | 1         |          |   |
|        |       |        |                   |                                                                                                    |                |                 | ononedelon                 |                                                 |           |          |   |
|        |       |        |                   | rizoncali                                                                                                    |                | angría:         |                            |                                                 |           |          |   |
| 7      |       |        |                   | rizontai:                                                                                                    |                | iangría:        | ••                         | ·.                                              |           |          |   |
| 5      |       | -      |                   | rizontai:<br>entrar                                                                                                    |                | iangría:<br>0   | • ·<br>⊺<br>e              | •                                               | ⊢         |          |   |
| 5      |       |        |                   | rizontai:<br>entrar<br>rtical:                                                                                                   |                | iangría:        | T<br>e<br>× Text           | •                                               |           |          |   |
| 5      |       |        |                   | rizontai:<br>entrar<br>rtical:<br>iferior                                                                                        |                | iangría:<br>0   | T<br>e<br>x Text<br>t<br>o | •.<br>••                                        |           |          |   |
| 2      |       |        |                   | rizontai:<br>entrar<br>rtical:<br>ferior                                                                                         |                | iangría:<br>O   | T<br>e<br>X<br>t<br>o      | •<br>••                                         |           |          |   |
| s<br>n |       |        |                   | rizontai:<br>entrar<br>rtical:<br>ferior                                                                                         |                | iangría:<br>O   | T<br>e<br>x<br>t<br>o      | •<br>••<br>•                                    |           |          |   |
| s<br>n |       |        |                   | rizontai:<br>entrar<br>ferior<br>ol del texto                                                                                    |                | iangría:<br>0   | T e · · Text               | •<br>•<br>•<br>rados                            |           |          |   |
| 5<br>n |       |        | Ve<br>Contr       | rizontai:<br>entrar<br>iferior<br>ol del texto —<br>Ajustar te <u>x</u> to                                                       |                | iangría:<br>0 🚖 | T e X Text                 | •<br>•<br>•<br>rados                            | E         |          |   |
| 5<br>N |       |        | Ve<br>Contr       | rizontai:<br>rtical:<br>iferior<br>ol del texto —<br>Ajustar te <u>x</u> to<br>Reducir hasta                                     | ajustar        | iangría:<br>0 🚖 | T e X Text                 | •<br>•<br>•<br>rados                            |           |          |   |
| s<br>n |       |        | Ve<br>Ir<br>Contr | rizontai:<br>rtical:<br>iferior<br>ol del texto —<br>Ajustar te <u>x</u> to<br>Reducir hasta<br><u>Con</u> pinar celd            | ajustar<br>las | iangría:<br>0 🚖 | T ext                      | •<br>•<br>•<br>rados                            |           |          |   |
| s<br>n |       |        | Ve<br>Ir<br>Contr | rizontai:<br>entrar<br>ritical:<br>ferior<br>ol del texto<br>Ajustar te <u>x</u> to<br>Reducir hasta<br>Çon binar celd           | ajustar<br>las | iangria:<br>0 😤 | T ext                      | •<br>•<br>•<br>rados                            |           |          |   |
| 5<br>N |       |        | Contr             | rizontai:<br>entrar<br>ritical:<br>ferior<br>ol del texto —<br>Ajustar te <u>x</u> to<br>Reducir hasta<br><u>C</u> on pinar celd | ajustar<br>las | iangría:<br>0 😤 | Text<br>o                  | •<br>•<br>•<br>vados                            |           |          |   |
| s<br>n |       |        |                   | rizontai:<br>entrar<br>ferior<br>ol del texto —<br>Ajustar te <u>x</u> to<br>Reducir hasta<br><u>C</u> ompinar celd              | ajustar<br>as  | iangria:<br>0 🚖 | Text<br>to<br>0 0 G        | <ul> <li>↓</li> <li>↓</li> <li>rados</li> </ul> |           |          |   |
| s<br>n |       |        |                   | rizontai:<br>entrer<br>ticel:<br>ferior<br>ol del texto —<br>Ajustar te <u>x</u> to<br>Deducir hasta<br><u>Con</u> pinar celd    | ajustar<br>las | angria:<br>0 🛣  | Text<br>to<br>0 C G        | •<br>•<br>rados                                 |           |          |   |
| s<br>n |       |        |                   | nzoncai:<br>entrar<br>tical:<br>ferior<br>ol del texto —<br>Ajustar te <u>x</u> to<br>Reducir hasta<br><u>Con</u> binar celd     | ajustar<br>las |                 | T ext<br>t o<br>0 2 G      | o →<br>o →<br>o →<br>Cancelar                   |           |          |   |
| s<br>n |       |        |                   | nzoncai:<br>entrar<br>tical:<br>ferior<br>ol del texto<br>Ajustar te <u>x</u> to<br>Reducir hasta<br><u>Con</u> binar celd       | ajustar<br>las | angria:         | Text<br>to<br>0 2 G        | • • • • • • • • • • • • • • • • • • •           |           |          |   |
| s<br>n |       |        |                   | nzoncai:<br>entrar<br>tical:<br>ferior<br>ol del texto —<br>Ajustar te <u>x</u> to<br>Reducir hasta<br><u>Con</u> binar celd     | ajustar        |                 | T e<br>X t<br>0 + Text     | • .<br>₀ → •<br>••<br>radjos                    |           |          |   |

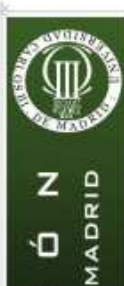

Ú,

Û RLOS

Ш

3

ш

4

C A D

•4

Σ

R 

Ŀ.

ЪE

H

D A

۵

UNIVERSIDA

RMATI

ш

۵

N N 

RTA

AA Z

DEF

Formato de celdas

Formatear el texto. Poner el título del ejemplo anterior en fuente Garamond y 16 puntos.

Color

Poner el fondo de la tabla de color amarillo y el texto del título de color azul oscuro

**Bordes** 

Marcar con borde fino todas las celdas y rodear a la tabla con un borde grueso. Utilizar el botón 🖽 🔹 o el cuadro Formato de Celdas, Bordes

Almacén. Producto: Sobres DIN con ventana

| Fecha    | Concepto            | Cantidad | Precio | Importe | Descuento | TOTAL     |
|----------|---------------------|----------|--------|---------|-----------|-----------|
| 09/05/00 | Existencia anterior | 123      | 1200   | 147600  | 1140      | 140220    |
| 13/05/00 | Compra              | 234      | 1399   | 327366  | 1329,05   | 7, 310997 |
| 22/05/00 | Compra              | 125      | 1400   | 175000  | 1330      | 166250    |
| 01/08/00 | Compra              | 23       | 1400   | 32200   | 1330      | 30590     |
| 03/02/00 | Venta               | 450      | 2100   | 945000  | 1995      | 897750    |
| 12/06/00 | Venta               | 123      | 2100   | 258300  | 1995      | 245385    |
|          |                     | 1078     |        | 1885466 |           |           |
|          |                     |          |        |         |           |           |
|          |                     |          |        |         |           |           |
|          |                     |          |        |         |           |           |

· 16 · N X S 三 吾 吾 圉 厨 € % 000 t& ,8 律 律 □ · 魚 · Garamond Almacén, Producto: Sobres DIN con ventana 40 В G Almacén. Producto: Sobres DIN con ventana 2 3 Almacén. Producto: Sobres DIN con ventana Cantidad Precio Fecha Descuento TOTAL Concepto Importe 09/05/00 Existencia anterior 123 1200 147600 1140 140220 13/05/00 Compra 234 1399 327366 1329,05 310997,7 1400 175000 1330 166250 22/05/00 Compra 125 01/08/00 Compra 23 1400 32200 1330 30590 450 2100 945000 1995 897750 03/02/00 Venta 12/06/00 Venta 1995 245385 123 2100 258300 1078 1885466 ormato de celdas ? × Número Alineación Fuente Bordes Tramas Proteger Preestablecidos Ninguna -----Contorno Ninguno Borde Texto <u>C</u>olor: Automático 🔻 Ζ El estilo de borde seleccionado puede aplicarse al hacer clic en alguno de los preestablecidos, en el diagrama de vista previa o en los botones d arriha. Cancelar Aceptar 31

3 - Formato

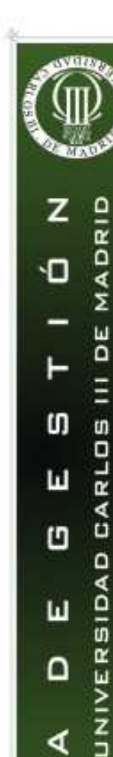

4

C A D

۰۹

Σ DE

R ZU

Ŀ.

Z DEF

RMAT

## Formato de celdas

#### Alineación de celdas.

En el cuadro Formato de celdas podemos establecer la alineación horizontal y vertical del contenido de las celdas. Probar a centrar horizontalmente los títulos de las columnas y verticalmente el título de la tabla

#### Rotar el texto.

Podemos girar el texto el ángulo que deseemos.

Ejercicio: Girar 45° los encabezados de las columnas.

### Copia de formato.

1

Podemos copiar el formato de unas celdas a otras. Incluye el color de fondo y del texto, tipo de fuente, tipo de dato, alineación, etc. Se copia pulsando el

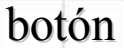

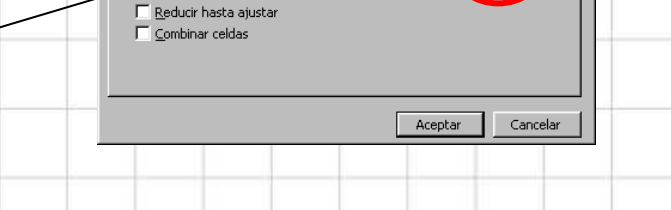

Número Alineación Fuente Bordes Tramas Proteger

#### Almacén. Producto: Sobres DIN con ventana

ormato de celdas

Alineación del texto

Centra

| Feethe   | concer              | Cantro | Precio | mpon    | Descu   | TOTA     |
|----------|---------------------|--------|--------|---------|---------|----------|
| 09/05/00 | Existencia anterior | 123    | 1200   | 147600  | 1140    | 140220   |
| 13/05/00 | Compra              | 234    | 1399   | 327366  | 1329,05 | 310997,7 |
| 22/05/00 | Compra              | 125    | 1400   | 175000  | 1330    | 166250   |
| 01/08/00 | Compra              | 23     | 1400   | 32200   | 1330    | 30590    |
| 03/02/00 | Venta               | 450    | 2100   | 945000  | 1995    | 897750   |
| 12/06/00 | Venta               | 123    | 2100   | 258300  | 1995    | 245385   |
|          |                     | 1078   |        | 1885466 |         |          |

3 - Formato

? ×

32

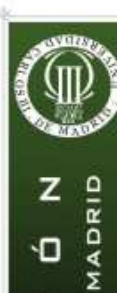

ЪE

RLOS (J)

E A

UNIVERSIDA

RMATICA

MEN

RTA Ŀ.

DEPA

ш

1 ۵

ш

4

C

۰۹

Σ DE

R 

Z

## Formato de celdas

### Copia de formato.

Si pulsamos una sola vez el botón, sólo podremos copiar el formato una vez, si hacemos doble clic, entonces podremos copiarlo repetidas veces, hasta que pulsemos la tecla de Escape.

Ejemplo: Girar el rótulo fecha 90 grados, y copiar el formato de esa tecla al resto de los rótulos.

Formato de datos. Existen unos formatos predefinidos en el cuadro Formato de Celdas, Número. También se pueden personalizar, para hacer un

formato que se adapte a nuestras necesidades. Hay que distinguir entre el valor de un dato numérico y el aspecto que presenta en la celda. El mismo dato puede tener aspectos muy diferentes según el formato

de la celda. En esta figura vemos que el mismo dato (34,5)se ve de forma muy diferente.

= 34.5 A3 B Α Dato Formato 2 3.45 Genérico 3.45E+01 Científico 3 4 35 pta Moneda (ptas) 5 34,50 € Moneda (euros) 6 34 1/2 Fracción 7 34,5 Texto 0

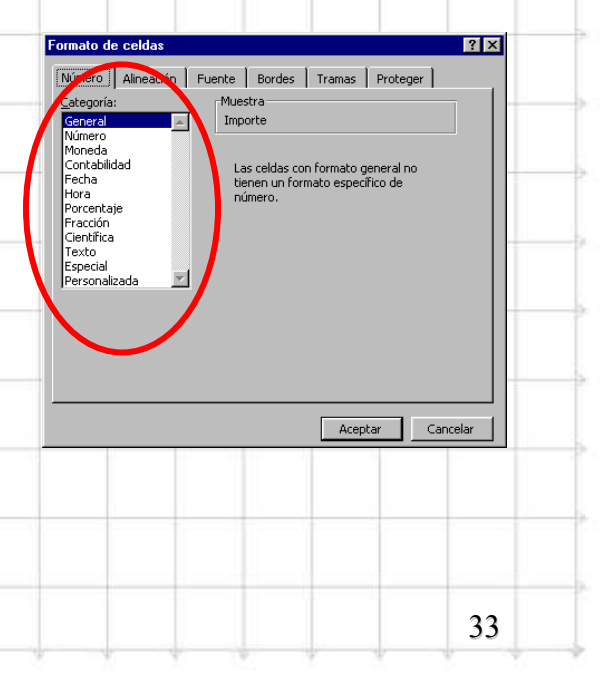

z

Û RLOS

ш

1 ۵

ш

4

C A D

MADRID Ú,

ЪE

E A

UNIVERSIDA

RMATI

2 .4

DEIN

MEN 

DEPA Z

Σ

R 

Ŀ.

= -87

B

A5

3

4

5

6

VALOR EN LIBRAS

-1.234.450 libras

65.787.000 libras

-87 000 libr

3.450 libras

# Formatos de celdas personalizados

- Podemos definir cualquier formato que se adapte a nuestras necesidades.
- Debemos definir una máscara que tiene cierta estructura.
- Ejemplo: Supongamos que queremos introducir datos en libras esterlinas una columna, con tres decimales (aunque sea cero), de forma que se visualicen en rojo si son negativos y en azul si son positivos.
  - Seleccionamos el rango de celdas.
    - Abrimos la ventana Formato de Celdas, Número, Categoría: Personalizada.
- Escribimos la siguiente máscara: ٠
  - [Azul]#.##0,000" libras";[Rojo]-#.##0,000" libras"
- Ahora podemos introducir los valores y ver el resultado Algunos caracteres que podemos utilizar en las máscaras
- #: dígito numérico que será mostrado si no es cero.
- 0: dígito numérico que será mostrado siempre, incluso si es cero.
- ,: separador de decimales .: separador de miles.
- [color]: color que tendrá la celda "texto": literal que aparecerá con el valor
- \*carácter: repite el carácter indicado hasta completar la celda
- (a) : representa el texto introducido en la celda.

## Formatos de celdas personalizados

•Ejercicio: En el ejercicio 2, hay celdas con valores en kw y decimales, otros en kwh enteros y otros en euros. Hacer las conversiones de formatos necesarias.

|                                     | Factura de co       | onsumo de  | electricidad        |             |              |
|-------------------------------------|---------------------|------------|---------------------|-------------|--------------|
|                                     | Lectura (kwh)       | Fecha      |                     | Facturación |              |
| Solución:                           | 37.913 kwh          | 10/08/2006 |                     |             |              |
|                                     | 36.669 kwh          | 10/06/2006 | Potencia Contratada | 4,4 kw      | 13,920606 €  |
| KWN: #.##0 KWN                      |                     |            | Energía consumida   | 1.244 kwh   | 111,795792 € |
| $k_{W} = 0 \# \# \# k_{W} \#$       |                     |            | Impuesto s/electr   |             | 6,422212€    |
| KW. $O, \pi\pi$ KW                  | Datos Fi            | os         | Alquiler Equipos    |             | 1,140000 €   |
| igodellimits : formato Contabilidad | Potencia            |            | Total               |             | 133,278609 € |
| con el número de                    | Precio Kw           | 1.581887 € | IVA                 | 16%         | 21.324578 €  |
| con et numero de                    | Potencia contratada | 4,4 kw     |                     |             |              |
| decimales que deseemos              |                     |            | IMPORTE TOTAL       |             | 154,603187 € |
|                                     | Energía             |            |                     |             |              |
|                                     | Precio kwh          | 0,089868 € |                     |             |              |
|                                     | Impuesto            |            |                     |             |              |
|                                     | Factor              | 1,051130   |                     |             |              |
|                                     | Porcentaje          | 4,86%      |                     |             |              |
|                                     | Alquiler Equipos    | 0,570000 € |                     |             |              |
|                                     |                     |            |                     |             |              |
|                                     |                     |            |                     |             |              |
|                                     |                     |            |                     |             |              |
|                                     |                     |            |                     |             |              |
|                                     |                     |            |                     |             |              |
|                                     |                     |            |                     |             |              |
|                                     |                     |            |                     |             |              |
|                                     |                     |            |                     |             | 35           |

INFORMENTO DE INFORMÁTICA - UNIVERSIDAD CARLOS III DE MADRID

.4

**D** 

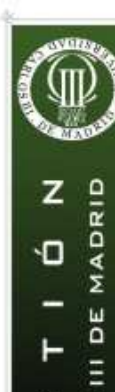

S RLOS

Ш

3

ш

4

C

•4

Σ ۵ R<sup>2</sup>

DCA

UNIVERSIDA

DRMAT

۲

۲

•

## **Formatos condicionales**

Permiten que el aspecto de un conjunto de datos varíe en función de ciertas condiciones que pueden ser complejas.

- Seleccionar el rango donde se quiere aplicar el formato.
- Menú Formato -> Formato Condicional, especificamos la condición.
- Podemos encadenar varias condiciones

Ejercicio: Tabla de notas numéricas, donde se marcarán en rojo los suspensos, siendo los suspensos mayores o iguales que 4 con fondo amarillo. Las notas entre 5 y 8,5 en formato normal, y las superiores en color azul negrita y cursiva.

Necesitaremos encadenar tres condiciones

| Formato condicional                                        | A B C                   |
|------------------------------------------------------------|-------------------------|
|                                                            | 1 de clase Calificación |
| Valor de la celda 💌 menor que 💌 4                          | 2 1 45                  |
| Vista previa del formato que desea usar                    | 3 2 2                   |
| cuando la condición sea verdadera: AaBbCcYyZz              | 4 3 5<br>5 4 85         |
|                                                            | 6 5 6                   |
|                                                            | 7 6 6                   |
| Valor de la ceida 💌 jentre 💽 14 💽 9 4,9                    | 9 8 5                   |
| Vista previa del formato que desea usar AaBbCcYyZz Formato | 10 9 7                  |
| cuando la condición sea verdadera:                         |                         |
|                                                            | 13 12 5                 |
| Valor de la celda 🔽 mayor o igual que 💌 9                  | 14 13 2                 |
| Vista previa del formato que desea usar                    | 15 14 9,5<br>16 15 8    |
| cuando la condición sea verdadera:                         | 17 16 6                 |
|                                                            |                         |
| Agregar >> Eliminar Aceptar Cancelar                       | 20 19 6,5               |
|                                                            | 21 20 4,5               |
|                                                            |                         |
|                                                            | 30                      |

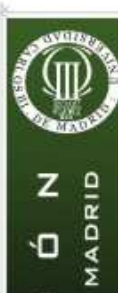

**D** 

(J) RLOS

Ш

C

ш

4

C

F .4

Σ

Ľ

Ŀ.

z

JO III

INIVERSIDAD CA

3.- Formato

## **Formatos condicionales**

Uso de fórmulas en las condiciones del formato: cuando la condición no depende del valor de la propia celda sino de una fórmula que puede incorporar referencias de otras celdas. Cuando el valor de la fórmula es verdadero, el formato se aplica.

Ejercicio: Ampliar el ejercicio anterior, añadiendo otra columna de calificaciones con el mismo formato, de forma que se marque en rojo con negrita y fondo amarillo el número del alumno que haya suspendido las dos asignaturas.

|                    |                                                                                                    |                    |             |            | 1  | Alumno                     | Nota 1 | Nota 2 |
|--------------------|----------------------------------------------------------------------------------------------------|--------------------|-------------|------------|----|----------------------------|--------|--------|
|                    |                                                                                                    |                    |             |            | 2  | ABANDA ZAMORA, MARIA       | 4,5    | 5      |
| Formato condicion  | ial                                                                                                    |                    |             | <u>? ×</u> | 3  | ABRIL MARTINEZ, JUAN       | 2      | 3      |
| -Condición 1       |                                                                                                    |                    |             |            | 4  | AGUDO MARTIN, SUSANA       | 5      | 6      |
|                    |                                                                                                    |                    |             |            | 5  | ARNAIZ GOMEZ, SALOME       | 6,5    | 4      |
| Fórmula            | Filler = All = All = | <i>)</i>           |             | <u> </u>   | 6  | ARNEDO MARIN, MARIA        | 6      | 9      |
| ,                  |                                                                                                    |                    |             |            | 7  | AVILA GARCIA, ROBERTO      | 6      | 5      |
| Vista previa del f | ormato que desea usar                                                                                                    | AaBhCcYv7z         | Forma       | to III     | 8  | HERNANDEZ GOMEZ, ANDRES    | 5,5    | 4      |
| cuando la condici  | ón sea verdadera:                                                                                                    | Habboorijze        |             |            | 9  | HERRANZ GOMEZ, ANTONIO     | 4      | 3/     |
|                    |                                                                                                    |                    |             |            | 10 | LOPEZ ANGULO, ANDRES       | 7      | 5      |
|                    |                                                                                                    |                    |             |            | 11 | LOPEZ CAMACHO, ANTONIA     | 7,5    | 5      |
| -   🗳              | Agre                                                                                                    | egar >>   Eliminar | Aceptar Can | celar 🛛 👘  | 12 | POMO ARRIBAS, GERMÁN       | 9      | 7      |
|                    |                                                                                                    |                    |             |            | 13 | PONCE ORTEGA, JESUS        | 5      | 3,     |
|                    |                                                                                                    |                    |             |            | 14 | SANCHEZ PEREZ, MANUEL      | 2      | 2      |
|                    |                                                                                                    |                    |             |            | 15 | SANCHEZ PEREZ, MANUEL      | 9,5    | 8      |
|                    |                                                                                                    |                    |             |            | 16 | SANCHO GONZALEZ, ADRIAN    | 8      | 5      |
|                    |                                                                                                    |                    |             |            | 17 | SANZ ABANADES, ANDREA      | 6      | 6      |
|                    |                                                                                                    |                    |             |            | 18 | SANZ ABANADES, BEATRIZ     | 5,5    | 7/     |
|                    |                                                                                                    |                    |             |            | 19 | SEGOVIA GUTIERREZ, BEATRIZ | 6,5    | 7      |
|                    |                                                                                                    |                    |             |            | 20 | TERMIÑO SANCHEZ, JULIAN    | 4,5    | 8      |
|                    |                                                                                                    |                    |             |            | 21 | VARAS SEGOVIA, JOSE        | 7      | 4      |
|                    |                                                                                                    |                    |             |            | 22 | VARGAS TOLEDO, JUAN        | 5      | 3      |
|                    |                                                                                                    |                    |             |            | 73 |                            |        |        |
|                    |                                                                                                    |                    |             |            |    |                            |        |        |
|                    |                                                                                                    |                    |             |            |    |                            |        |        |

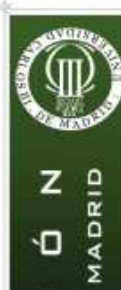

Ú,

Û RLOS Ш

1

ш

4

C A DI

.4

Σ DE

R 2

L.

30 III

E A

۵

UNIVERSIDA

FORMÁTI

MEN 

DEPAI Z

•

4.- Funciones

# **Funciones**

Una función es un subprograma, que recibe unos valores, realiza unos cálculos y devuelve un valor como resultado. Toda función tiene un nombre. Pueden ser predefinidas o definidas por el usuario.

Cuando queremos utilizar una función pondremos su nombre y los argumentos encerrados en los paréntesis. Ejemplo: = PROMEDIO (A2:A30)

Nombre Argumento

En este caso, el único argumento es un rango. Si hay más argumentos se separan con ';'

- Disponemos de un asistente para ۲ funciones: Insertar->Función, o bien pulsando el botón f.
  - Disponemos de cientos de funciones de muy diversos tipos.

| _ategoria de la funcion:<br>Usadas recientemente<br>Todas<br>Financieras                                                   | ABS<br>ACOS<br>ACOS                                          | <u>-</u>               |
|----------------------------------------------------------------------------------------------------|--------------------------------------------------------------|------------------------|
| Matemáticas y trigonométricas<br>Estadísticas<br>Búsqueda y referencia<br>Base de datos<br>Texto<br>Lógicas<br>Información | ALEATORIO<br>AÑO<br>AREAS<br>ASENO<br>ASENOH<br>ATAN<br>ATAN |                        |
| ABS(número)<br>Devuelve el valor absoluto de u                                                                             | n número, es decir, un número                                | sin signo.             |
| ABS(número)<br>Devuelve el valor absoluto de u                                                                             | n número, es decir, un número<br>Aceptar                     | sin signo.<br>Cancelar |

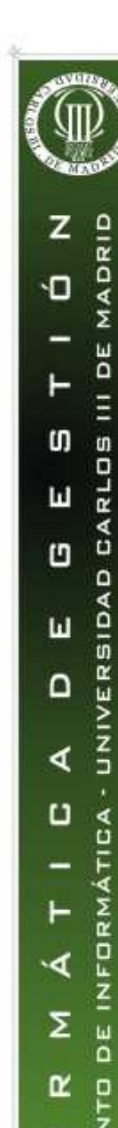

4.- Funciones

## **Tipos de funciones**

- Matemáticas: ABS, RAIZ, SENO, SIGNO, LN, LOG10, SUMAR, ...
- Estadísticas: PROMEDIO, VAR, MEDIANA, MIN, CONTAR,...
- De fecha y hora: DIA, FECHA, DIASEM, HORA, SEGUNDO,...
- Financieras: DB, PAGO, PAGOINT, SLN, SYD, VF, VNA,...
- De Bases de datos: BDCONTAR, BDCONTARA, BDMAX, BDMIN,..
- De búsqueda: BUSCAR, FILA, FILAS, COINCIDIR, COLUMNAS,...
- etc

•

Ejercicio: Completar el ejercicio anterior, para calcular la nota media, la varianza, la nota máxima y la mínima, de cada asignatura.

| D           | E    | F    | D           | E                 | F                 |  |
|-------------|------|------|-------------|-------------------|-------------------|--|
| MEDIA       | 5,81 | 5,02 | MEDIA       | =PROMEDIO(B2:B22) | =PROMEDIO(C2:C22) |  |
| VARIANZA    | 3,66 | 4,99 | VARIANZA    | =VAR(B2:B22)      | =VAR(C2:C22)      |  |
| Nota Máxima | 9,5  | 9    | Nota Máxima | =MAX(B2:B22)      | =MAX(C2:C22)      |  |
| Nota Mínima | 2    | 0    | Nota Mínima | =MIN(B2:B22)      | =MIN(C2:C22)      |  |
|             |      |      |             |                   |                   |  |
|             |      |      |             |                   |                   |  |
|             |      |      |             |                   |                   |  |

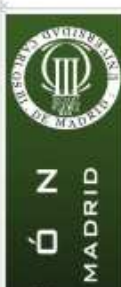

,

S RLOS

Ш

ш

4

C

Σ DE

Z

30 III

A D 3

UNIVERSIDAD

FORM ۹.

E Ľ

MEN

RTA Ŀ.

DEPAI

=A1=A2

VERDADERO

FALSO

=IGUAL(A1:A2)

40

## **Funciones lógicas**

Las funciones lógicas trabajan con expresiones lógicas o booleanas.

Las expresiones lógicas sólo pueden tener dos valores:

### **VERDADERO o FALSO**

Los operadores relacionales sirven para componer expresiones lógicas. Son los siguientes:

| Operador   | Relación          | Ejemplo | A               |
|------------|-------------------|---------|-----------------|
|            | Igualdad          | A5=5    | 2 10            |
| $\diamond$ | Desigualdad       | A5<>B5  | 4 =(A1+A2)=30   |
| <          | Menor que         | A5<5    |                 |
| <=         | Menor o igual que | A5<=B5  | 1 20            |
| >          | Mayor que         | A5>5    | 2 10<br>3 FALSO |
| >=         | Mayor o igual que | A5>=B5  | 4 VERDADERO     |

hola Cuando se compara texto, el orden es Hola lexicográfico. El operador = no distingue mayúsculas y minúsculas. La función IGUAL() hola Hola sí los distingue.

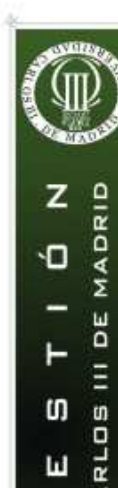

Ш

1 ۵

ш

4

C ۹ ⊔

.4

Σ DE

R Z U

Ŀ.

DEPA Ζ

E A

UNIVERSIDA

FORMÁTI

٠

41

# Funciones lógicas Y, O, NO

Función Y, O, NO: Sirven para encadenar expresiones lógicas. Toman como argumentos expresiones lógicas y devuelven un valor lógico.

- Y (valor lógico1; valor lógico 2; ....) Devuelve VERDADERO si todas las expresiones son verdaderas, y FALSO en caso contrario.
- O (valor lógico1; valor lógico 2; .....)
  - Devuelve VERDADERO si alguna expresión es verdaderas, y FALSO si todas son falsas.
- NO (valor lógico) Devuelve VERDADERO si el argumento es falso y FALSO si es verdadero.
- **Ejemplos:** Suponer que A1=10, A2=20 Y(A1 < A2; A2 > 15) => VERDADEROO(A2>=20;A2>A1;10>12) => VERDADERO

r ⊼

DEPAI

4.- Funciones

# Función lógica SI

Sirve para tomar decisiones en función del valor de una expresión lógica. SI (expres\_lógica; valor\_A; valor\_B)

devuelve un único valor: si expres\_lógica es verdadera, devuelve valor\_A

y si es falsa, devuelve valor\_B

**Ejemplo** 

*=SI(B2<5;"NO APTO";"APTO")* 

|   | A                      | В    | C       |
|---|------------------------|------|---------|
| 1 | Nombre                 | Nota |         |
| 2 | LOPEZ ANGULO, ANDRES   | 4    | NO APTO |
| 3 | LOPEZ CAMACHO, ANTONIA | 8    | APTO    |
| 4 | POMO ARRIBAS, GERMÁN   | 2    | NO APTO |
| 5 | PONCE ORTEGA, JESUS    | 9    | APTO    |
| 6 | SANCHEZ PEREZ, MANUEL  | 8    | APTO    |
| 7 | SANCHEZ PEREZ, MANUEL  | 0    | NO APTO |
| _ |                        |      |         |

Funciones anidadas: Cuando dentro de la parte verdadera o falsa de una

función SI hay una o más funciones SI. **Ejemplo**: Cambiar el ejemplo anterior: nota<5 => MAL, 5 < nota <7 => BIEN nota >7 => MUY BIEN

|   | A                      | В    | D        |
|---|------------------------|------|----------|
| 1 | Nombre                 | Nota |          |
| 2 | LOPEZ ANGULO, ANDRES   | 4    | MAL      |
| 3 | LOPEZ CAMACHO, ANTONIA | 8    | MUY BIEN |
| 4 | POMO ARRIBAS, GERMÁN   | 2    | MAL      |
| 5 | PONCE ORTEGA, JESUS    | 9    | MUY BIEN |
| 6 | SANCHEZ PEREZ, MANUEL  | 8    | MUY BIEN |
| 7 | SANCHEZ PEREZ, MANUEL  | 6    | BIEN     |
|   |                        |      |          |

=SI(B2<5;"MAL";SI(B2<7;"BIEN";"MUY BIEN"))

30 III

D A

۵

UNIVERSIDA

FORMÁTICA

DEIN

MEN 

DEPARTA

Û RLOS

Ш

1

ш

4

C

۰4

Σ

R 

Ŀ.

Z

٠

# **Función lógica SI**

## Ejercicio 3. Funciones SI anidadas.

- Queremos hacer la lista de notas de una asignatura con las siguientes características:
  - Tenemos 3 calificaciones: Práctica, Examen de teoría y examen de ٠ Problemas. Las tres notas se califican sobre 5.
    - Si se suspende la práctica, se suspende la asignatura, en la nota final debe figurar: SUSP PRACT.
  - Si se aprueba la práctica, se comprobará que las dos notas del ٠ examen superan el 2, en cuyo caso, para calcular la nota final sobre 10, se suma la nota de la práctica con la media de los dos ejercicios del examen.
    - Si (habiendo aprobado la práctica) alguna de las partes del examen tienen nota inferior a 2, se suspende la asignatura, y en la nota final debe figurar: SUSP EXAM

-

F ທ

Ш

Ľ

ш

٩

U

-F .4

Ľ

Ŀ.

z

FORMÁTICA

DEIN Σ

MENTO 

DEPARTA

UNIVERSIDAD CARLOS III DE

Solución

4.- Funciones

## Función lógica SI

#### =SI(B3<2,5;"SUSP PRACT";SI(Y(C3>=2;D3>=2);B3+(C3+D3)/2;"SUSP EXAM"))

| 2      | Alumno                     | Práctica | Teoría | Probl | ΝΟΤΑ       |
|--------|----------------------------|----------|--------|-------|------------|
| 3      |                            | 2.25     | 2      | 3     | SUSP PRACT |
| <br>4  | ABRIL MARTINEZ JUAN        | 1        | 15     | 35    | SUSP PRACT |
| 5      | AGUDO MARTINI SUSANA       | 25       | 3      |       | 6.00       |
| <br>6  | ARNAIZ GOMEZ, SALOME       | 3.25     | 2      | - 1   | SUSP EXAM  |
| 7      | ARNEDO MARIN, MARIA        | 3        | 4.5    |       | 6.75       |
| <br>8  | AVILA GARCIA, ROBERTO      | 3        | 2.5    | 2     | 5.25       |
| 9      | HERNANDEZ GOMEZ, ANDRES    | 2,75     | 2      | 2,5   | 5,00       |
| <br>10 | HERRANZ GOMEZ, ANTONIO     | 2        | 1,75   | 2,5   | SUSP PRACT |
| 11     | LOPEZ ANGULO, ANDRES       | 3,5      | 2,5    | 3,5   | 6,50       |
| 12     | LOPEZ CAMACHO, ANTONIA     | 3,75     | 0      | 0,5   | SUSP EXAM  |
| 13     | POMO ARRIBAS, GERMÁN       | 4,5      | 3,5    | 4     | 8,25       |
| 14     | PONCE ORTEGA, JESUS        | 2,5      | 1,75   | 2     | SUSP EXAM  |
| 15     | SANCHEZ PEREZ, MANUEL      | 1        | 1      | 2,5   | SUSP PRACT |
| <br>16 | SANCHEZ PEREZ, MANUEL      | 4,75     | 4      | 4,5   | 9,00       |
| 17     | SANCHO GONZALEZ, ADRIAN    | 4        | 2,5    | 4,25  | 7,38       |
| <br>18 | SANZ ABANADES, ANDREA      | 2,5      | 2      | 2     | 4,50       |
| 19     | SANZ ABANADES, BEATRIZ     | 2,75     | 3,75   | 4     | 6,63       |
| 20     | SEGOVIA GUTIERREZ, BEATRIZ | 3,25     | 3,5    | 3     | 6,50       |
| 21     | TERMIÑO SANCHEZ, JULIAN    | 2,25     | 4      | 2     | SUSP PRACT |
| <br>22 | VARAS SEGOVIA, JOSE        | 3,5      | 2      | 1     | SUSP EXAM  |
| 23     | VARGAS TOLEDO, JUAN        | 2,5      | 1,5    | 0,5   | SUSP EXAM  |

44

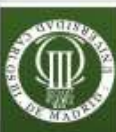

,

UNIVERSIDAD CARLOS III DE MADRID

C

.4

R<sup>2</sup>

L.

z

FORMÁTICA

DEIN Σ

MENTO

DEPARTA

# Función lógica SI

### Ejercicio 4. Factura de Consumo de Agua.

La factura del agua es más compleja que la de la luz porque el precio del m<sup>3</sup> varía en función del consumo. Existen cuatro conceptos por los que se factura: Aducción, Distribución, Cuota Suplementaria de Distribución y Depuración.

#### Cálculo de los importes:

٠

- Parte Fija: Denominada Cuota de Servicio:
  - En Aducción y Distribución:  $k(D^2+100N)$
  - En depuración = 2,74 N
  - K=0,02 en Aducción, y 0,01 en Distribución
  - N = núm de viviendas. D=diámetro del contador.
- Parte Variable: Consumo. Se estructura en bloques, dependiendo del volumen de agua suministrado.
  - Bloque 1(B1): Los primeros 42 m<sup>3</sup>.
  - B2: Los m<sup>3</sup> que excedan del B1 hasta los 84 m<sup>3</sup>.
  - B3: Los m<sup>3</sup> que excedan de 84m<sup>3</sup>.
  - Tarifas:

٠

- Aducción: B1=0.28€/m3, B2=0.40€/m3, B3=0.95€ /m3
- **Distribución**: B1=0,13€/m3, B2=0,15€/m3, B3=0,36€/m3 ۲
- **Depuración**: B1=0,18€/m3, B2=0,19€/m3, B3=0,24€/m3 ۲
  - Además se cobra una cuota suplementaria de distribución para el consumo total a 0,07€/m3, a la que no se aplica IVA. Al resto de los conceptos se le aplica un IVA del 7%.

|       | hall A V Bad v-                    | ~- 5 £                   | díla » Aria                      | al.              | <b>2</b> 10 <b>2</b> | NKS            |                  |               |
|-------|------------------------------------|--------------------------|----------------------------------|------------------|----------------------|----------------|------------------|---------------|
|       |                                    | 1 2 J*                   | 🛄 🔹 🕴                            |                  | + 10 +               | плэ            |                  | <u>අ</u> තු ද |
|       | Archivo Edición Ver Insertar Eorma | ito <u>H</u> erramienta: | s Da <u>t</u> os Ve <u>n</u> tan | = 2 <b>7 6</b> 9 |                      |                |                  |               |
| -     | K13 💌 =                            |                          |                                  |                  |                      |                |                  |               |
|       | A                                  | B                        | C                                | D                | E                    | F              | G                | Н             |
| 1     | Factura del consumo                | o de agua                | 2                                |                  |                      |                |                  |               |
| 2     | Datos fijos                        | -                        |                                  |                  | Tarifas              | Bloque1        | Bloque2          | Bloque3       |
| З     | Num Viviendas                      | 1                        |                                  |                  | Aducción             | 0,28€/m3       | 0,4€/m3          | 0,95€/m       |
| 4     | Diámetro contador                  | 15 mm                    |                                  |                  | Distribución         | 0,13€/m3       | 0,15€/m3         | 0,36€/m       |
| 5     | Tipo IVA                           | 7%                       |                                  |                  | Depuración           | 0,18€/m3       | 0,19€/m3         | 0,24€/m       |
| 5     |                                    | te de c                  | 11                               |                  | Custo Cun            | lamantaria D   | latelle scal for | 0.076/-       |
| 8     | Eectura con                        | Lecture                  | Consumo                          |                  | Cuota Sup            | lementaria L   | Isumption        | 0,0700        |
| 9     | 08/05/2001                         | 5 127m3                  | Consumo                          |                  |                      |                |                  |               |
| 11    | 31/07/2001                         | 5.221m3                  | 94m3                             |                  | Cons                 | sumo por Blo   | ques             | -             |
| 1     |                                    |                          |                                  |                  | Bloque1              | Bloque2        | Bloque3          |               |
| 1.    | Cuota de Servicio(Parte            | e Fija)                  |                                  |                  | 42m3                 | 42m3           | 10m3             |               |
| 1     | Aducción                           | 6,50€                    |                                  |                  |                      |                |                  |               |
| 1.    | Distribución                       | 3,25€                    |                                  |                  |                      |                |                  |               |
| 1:    | j Depuración                       | 2,74 €                   |                                  |                  |                      |                |                  |               |
| 11    | )<br>                              | (Deste seeds             |                                  |                  | -                    |                |                  |               |
| 1     | Consumo                            | Bloque1                  | Blogue?                          | Blogue3          |                      |                |                  |               |
| 1     | Aducción                           | 11.76 €                  | 16.80.€                          | 950 €            |                      |                |                  |               |
| 2     | Distribución                       | 5.46€                    | 6.30 €                           | 3.60 €           |                      |                |                  |               |
| 2     | Depuración                         | 7,56€                    | 7,98 €                           | 2,40 €           |                      |                |                  |               |
| 2     | 2                                  |                          |                                  | 1000000          |                      |                |                  |               |
| 2     | Cuota Suplementar                  | ia Distribució           | 'n                               | 6,58€            |                      |                |                  |               |
| 2     |                                    | (212)(212)(21)           |                                  |                  |                      |                |                  |               |
| 2     | Total                              | 83,85€                   |                                  |                  |                      |                |                  |               |
| - CO. | IVA                                | 5,87€                    |                                  |                  |                      | luun auta Tata | 6                | 00.00         |
| 2     | Custo Cuplan sutada Dist.          | _ C.CO.C                 |                                  |                  | -                    |                |                  | 96 31         |

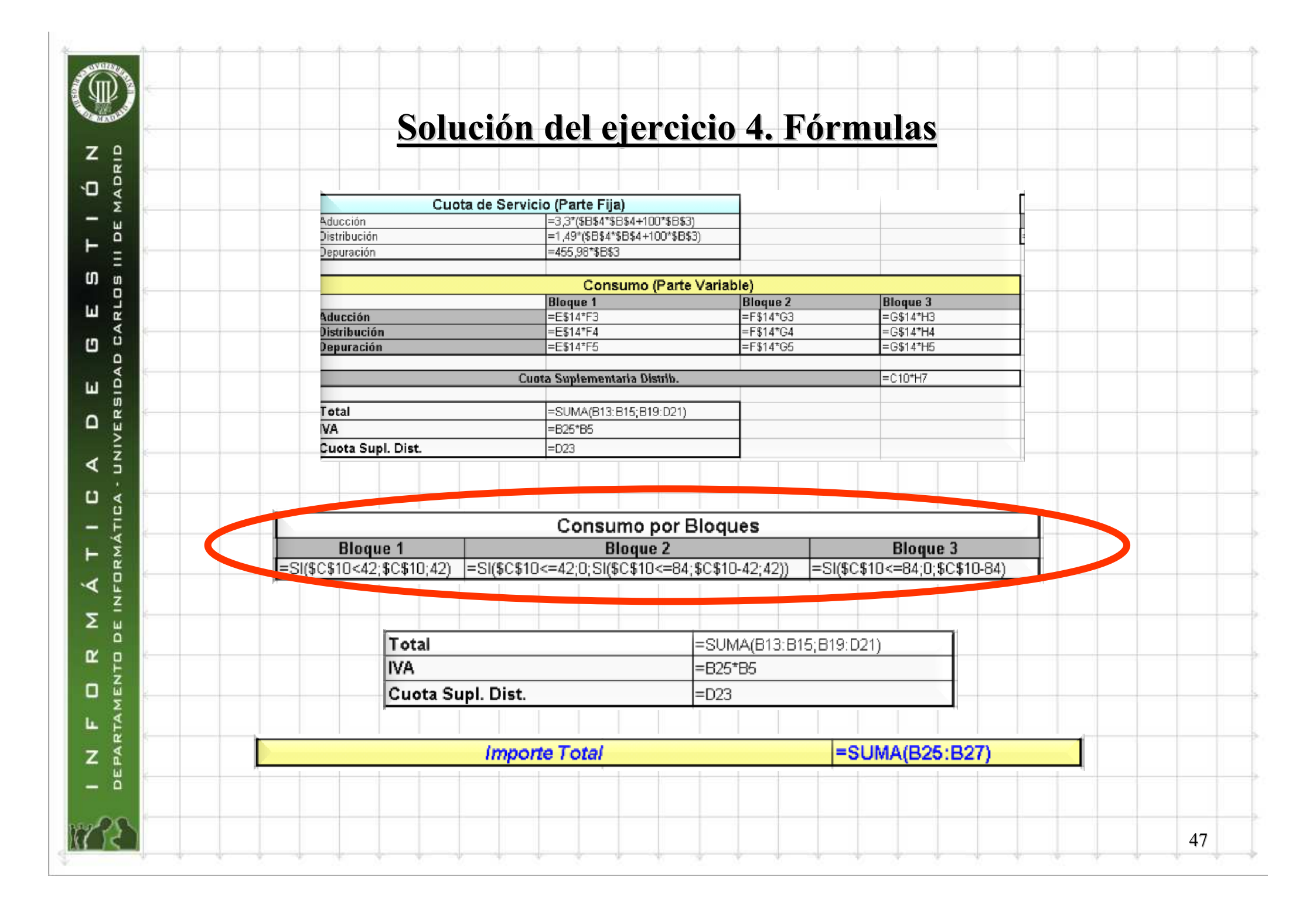